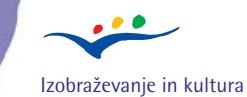

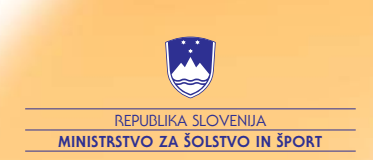

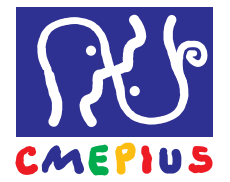

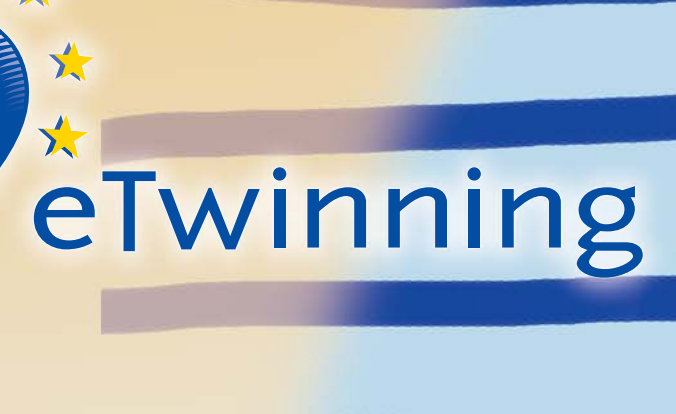

# Navodila za uporabo

Avtor: mag. Robert Marinšek

Avtor: mag. Robert Marinšek Lektoriral: Jernej Širok Oblikovanje: STUDIO 22 Tisk: JB Graph

CIP - Kataložni zapis o publikaciji Narodna in univerzitetna knjižnica, Ljubljana

371.64(035)

MARINŠEK, Robert eTwinning Navodila za uporabo / Robert Marinšek. -Ljubljana: Center za mobilnost in evropske programe izobraževanja in usposabljanja - CMEPIUS, 2006

ISBN 961-91421-6-0

222600192

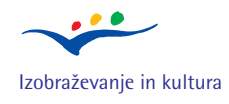

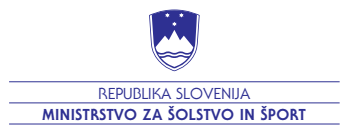

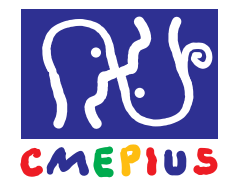

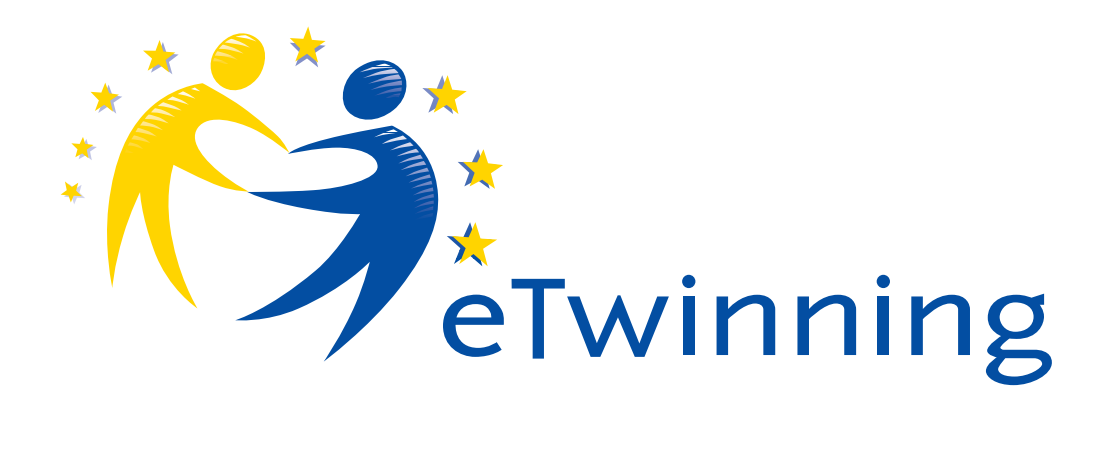

# Navodila za uporabo

mag. Robert Marinšek

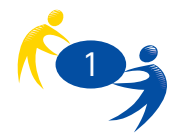

# KAZALO

| 1.     | Uvod                            | 3  |
|--------|---------------------------------|----|
| 2.     | Predpriprave                    | 4  |
| 3.     | Registracija v etwinning sistem | 5  |
| 4.     | Moje eTwinning namizje          | 9  |
| 5.     | Iskanje partnerjev              | 11 |
| 5.1.   | Iskalnik partnerjev             | 11 |
| 5.2.   | Moje kandidatke                 | 13 |
| 6.     | Priprava partnerstva / projekta | 15 |
| 6.1.   | e-klepet                        | 15 |
| 7.     | Registracija partnerstva        | 16 |
| 8.     | Izvajanje projekta              | 18 |
| 8.1.   | Poročila o napredku             | 18 |
| 8.2.   | Gradiva                         | 19 |
| 8.3.   | Spletna učilnica                | 21 |
| 8.3.1. | Koledar                         | 23 |
| 8.3.2. | Forum                           | 24 |
| 8.3.3. | e-pošta                         | 24 |
| 8.3.4. | e-klepet                        | 24 |
| 8.3.5. | Oglasna deska                   | 25 |
| 8.3.6. | Moja ekipa                      | 25 |
| 8.3.7. | Nastavitve                      | 26 |
| 9.     | Zaključek                       | 28 |

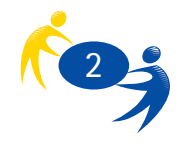

### 1. Uvod

Kaj sploh je eTwinning? Je to nekaj zame? Za moj razred? Mojo šolo? Kaj lahko pridobim z eTwinningom? Ta in še kakšno vprašanje se običajno pojavijo, ko se omenja eTwinning. Zato se nam zdi na mestu kratko pojasnilo. eTwinning je okvir evropskega sodelovanja med šolami s pomočjo informacijskih in

telekomunikacijskih tehnologij. Namen celotne aktivnosti je spodbuditi uporabo sodobnih tehnologij pri pouku in v čim večji meri izkoristiti možnosti, ki so že na voljo. Zaradi tega je eTwinning očiščen vseh formalnosti, postopkov in obveznosti, ki jih sicer poznamo iz evropskih projektov. eTwinning je preprosto podporno orodje za spletno sodelovanje šol.

Sodelovanje v eTwinningu je preprosto – vse kar potrebujete, je prijava na osrednji portal in vrata v svet eTwinninga so vam na široko odprta. Ni nobenih prijavnih rokov, nobenih obrazcev in nobenih pogodb.

S prijavo na osrednji portal vam postanejo dosegljiva brezplačna orodja. Ta vam omogočajo sodelovanje in komuniciranje z vašimi partnerji iz ostalih evropskih držav. Orodja so prijazna za uporabo in prevedena v slovenski jezik. Za sodelovanje v dejavnostih eTwinninga vam je na voljo tudi podpora, ki jo najdete pri svoji nacionalni svetovalni službi ali pri Centralni svetovalni službi. Nalogo nacionalne svetovalne službe v Sloveniji opravlja CMEPIUS – Center za mobilnost in evropske programe izobraževanja in usposabljanja.

Sodelovanje v eTwinning projektih prinaša tudi priznavanje. Vaše sodelovanje v eTwinningu vam daje pravico do uporabe eTwinning potrdila, potegujete pa se lahko tudi za priznanja in nagrade na evropski in državni ravni.

V tej publikaciji vam bomo predstavili pripravo in izvajanje eTwinning projektov ter uporabo orodij, ki so na voljo na osrednjem portalu. Več informacij je dosegljivih pri vaši nacionalni svetovalni službi, na osrednjem portalu (http://www.etwinning.net/sl) ali na spletni strani nacionalne svetovalne službe (http://www.cmepius.si/elearning/etwinning).

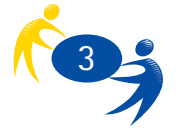

### 2. Predpriprave

Vsakega projekta se moramo lotiti skrbno in premišljeno. eTwinning so projekti, ki potekajo v obliki sodelovanja med šolami, zato moramo pri načrtovanju projekta premisliti tudi o nekaterih vidikih, ki jim sicer ne bi namenili pozornosti. Preden se lotite eTwinning projekta, premislite o: - vsebini,

- sodelujočih,
- organizacijskih in tehničnih omejitvah,
- rokovniku projekta.

Pri vsebini projekta razmislite o tem, kaj pravzaprav želite z njim doseči. eTwinning projekti niso takšni, da bi z njimi izdelovali neke konkretne izdelke. Cilji, ki jih dosegamo z njimi, so težje opredeljivi in niso vedno očitni. Učitelji, ki že sodelujejo v eTwinning projektih, kot razlog projekta v glavnem navajajo višjo motivacijo učencev, pridobivanje medpredmetnih znanj ter znanj in spretnosti, ki so potrebne za življenje in delo v sodobni družbi. Seveda je kot cilj projekta dober kateri koli pedagoški cilj. Razmislite tudi, kaj konkretno želite početi. Si želite izmenjavati dokumente? Slike? Se želite pogovarjati v živo? Želite, da učenci pripravijo neke vsebine in podobno?

Ko se enkrat odločite, kaj je vaš cilj in kakšna bo vsebina vašega projekta, razmislite o sodelujočih. Poleg vas lahko v projektu sodelujejo tudi učenci, vaši sodelavci, vodstvo vaše šole in še kdo. To je pomemben sestavni del projekta in o njem velja temeljito razmisliti. Odločitev o sodelujočih za sabo potegne precej drugih vidikov – kje se bo projekt izvajal, kdaj, kako zahteven bo in še kaj.

Naslednji pomemben razmislek se nanaša na organizacijske in tehnične omejitve. Preveriti morate, kako razpoložljiva je vaša računalniška učilnica in kakšna je vaša omrežna povezava. Glede na vsebino projekta morate preveriti tudi razpoložljivost posebne opreme, kot so digitalni fotoaparati ali katera koli druga oprema, ki bi jo potrebovali za svoj projekt. Preveriti morate tudi, kaj o morebitnem projektu meni vodstvo vaše šole in kaj o tem menijo vaši sodelavci, še posebej tisti, katerih pomoč bi potrebovali pri izvajanju projekta.

Evropski šolski sistemi se v dobršni meri razlikujejo med sabo, zato velja razmisliti o rokovniku projekta. Šolsko leto se v vseh državah ne začne na isti dan, pa tudi počitnice so različno razporejene. Pri pripravljanju projekta morate razmisliti o tem, kdaj želite izvajati projekt. Preden bo projekt dokončan, morate vse elemente projekta uskladiti s svojimi partnerji iz druge države.

Pri predpripravi projekta si lahko pomagate z vprašanji, kot so:

- Kaj želim spremeniti?
- S kom bom sodeloval?
- Kaj potrebujem za projekt?
- Kdaj želim izvajati projekt?
- Ali želim uporabljati katera od znanih programskih orodij?
- Ali želim uporabljati eTwinning orodja?
- Pomoč katerih sodelavcev bom potreboval?
- Kako dolgo naj traja projekt?
- Kakšno tehnično opremo imam na voljo?

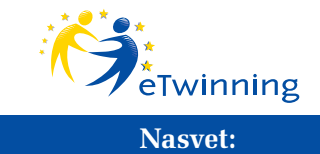

Ugotovitev vaše predpriprave ni nujno zapisati. Prav tako niso pogoj vašega sodelovanja v eTwinningu. Vsekakor vam bo to pomagalo, če se želite eTwinninga lotiti bolj resno.

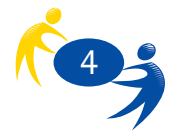

### 3. Registracija v eTwimming sistem

Ko enkrat pripravite okvir projekta in si zamislite njegov potek, se prijavite na eTwinning portal. Še enkrat vas želimo opozoriti, da se lahko prijavite na eTwinning portal tudi zgolj iz radovednosti in ne potrebujete projekta, da bi uporabljali osnovne funkcije. Res pa je, da vam spletna učilnica ni na voljo, dokler ne prijavite projekta.

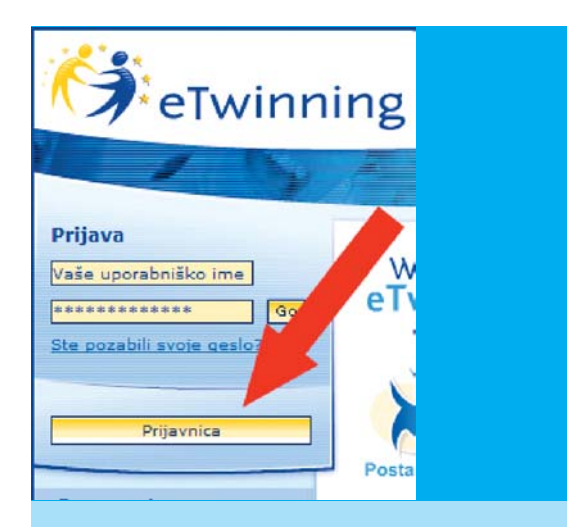

Preden lahko zares vstopite v eTwinning sistem, je potrebna registracija. Registrirati morate sebe kot uporabnika in svojo šolo. Proces registracije ima štiri korake. Za uspešno opravljeno registracijo morate opraviti vse štiri. S klikom na gumb 'Prijavnica' se vam odpre prvo okno registracije.

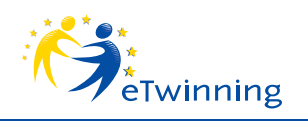

Izpolniti morate vsa polja, ki so označena z zvezdico (\*). Na prvi strani prijave, ki je namenjena vpisovanju podatkov o prijavitelju, vpišete:

- svoje ime,
- svoj poklic (oziroma delovno mesto, ki ga zasedate),
- jezike, ki jih govorite,
- svoj elektronski naslov,
- uporabniško ime in
- geslo (geslo morate vpisati dvakrat).

Na dnu strani se nahaja gumb 'Pošlji'. S klikom nanj se premaknete na naslednjo stran.

| a obugani nodatki                                                                                              |                                                            |                                                                                           |                                                                     |
|----------------------------------------------------------------------------------------------------|------------------------------------------------------------|-------------------------------------------------------------------------------------------|---------------------------------------------------------------------|
| Ime:                                                                                                    |                                                            | Primek                                                                                    |                                                                     |
| a the second second second second second second second second second second second second second second second |                                                            | T - comment                                                                               |                                                                     |
| * Pokhc:                                                                                                    | ravnatelj koordinator IKT                                  |                                                                                           |                                                                     |
| Katere predmete<br>poučujete?i                                                                                 | E biologija<br>državljanska                                | družbene vede                                                                             | 🔽 družbene vede                                                     |
|                                                                                                    | filozofija                                                 | T fizika                                                                                  | 🗖 geografija                                                        |
|                                                                                                    | 🗖 glasba                                                   | informatika/IKT                                                                           | posebnimi<br>potrebami                                              |
|                                                                                                    | E pezik in<br>Iteratura                                    | 🗖 kemija                                                                                  | 🗖 matematika                                                        |
|                                                                                                    | vagoja                                                     | ananosti                                                                                  | 🗖 okoljska vzgoj                                                    |
|                                                                                                    | umetnost                                                   | verstva                                                                                   | zgodovina                                                           |
| Poklicni predmetii                                                                                             | Dπ                                                         | catering in turizem                                                                       | družbeno-kulturr<br>storitve                                        |
|                                                                                                    | E elektrika in elektronika                                 | E fizične in športne aktivnosti                                                           | C gozdarstvo                                                        |
|                                                                                                    | Gradbeništvo<br>in javna dela                              | 🗖 grafično oblikovanje                                                                    | C kemikalije                                                        |
|                                                                                                    | codnosi z                                                  | <ul> <li>Iadjarstvo/ribarjenje</li> <li>podsetničtvo in</li> </ul>                        | prehrambena                                                         |
|                                                                                                    | javnostmi<br>prodaja na                                    | marketing                                                                                 | industrija                                                          |
|                                                                                                    | drobno<br>tekstil,                                         | transport in logistics                                                                    | umetre obrti                                                        |
|                                                                                                    | usnje, moda<br>D umetnost                                  | uprava                                                                                    | Zdravstvena neg                                                     |
| Katere jezike govorite?:                                                                                       | Celtina<br>eesti keel<br>español<br>Istviešu valo<br>maiti | ☐ dansk:<br>□ ελληνικό<br>□ français<br>de □ lietuvių kelbe<br>□ mederlands<br>□ moturula | Deutsch     English     Italiano     megyer     nonsk     storaping |
|                                                                                                    | E planet Kee                                               | E porcugues                                                                               | - soverions                                                         |
| Drugi jeziki (ki jih ni na seznamu):                                                                           | La interstation                                            | L Room                                                                                    | L                                                                   |
| • E-poštar                                                                                                    |                                                            |                                                                                           |                                                                     |
| 6 Spletni dnevnik/domača<br>strani                                                                             |                                                            |                                                                                           |                                                                     |
| <ul> <li>Tzkošnje s skopinskim<br/>poučevanjemi</li> </ul>                                                     | C da<br>C ne                                               |                                                                                           |                                                                     |
| <ul> <li>Uporabniško ime:<br/>(največ 10 znakov)</li> </ul>                                                    |                                                            |                                                                                           |                                                                     |
| <ul> <li>Geslo:<br/>(šest ali več anakov)<br/>velikost črk (a/A) je<br/>pomembna)</li> </ul>                   |                                                            | ]                                                                                         |                                                                     |
| Ponovite geslo:                                                                                                |                                                            |                                                                                           |                                                                     |

#### Nasvet:

Uporabniško ime in geslo si zapišite na varno mesto, kjer ne bo dostopno vsakemu in kjer se ne bo izgubilo.

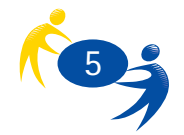

|                                                                                                    | eTwinn                                                                                                    | ing Evropska talska sar                                                                                                    | taberte juaik i <u>stormöbna - á</u>                                                                                                    | Potróle                                                                                                    |
|----------------------------------------------------------------------------------------------------|----------------------------------------------------------------------------------------------------|----------------------------------------------------------------------------------------------------|----------------------------------------------------------------------------------------------------|----------------------------------------------------------------------------------------------------|
|                                                                                                    |                                                                                                    |                                                                                                    | 6.4                                                                                                    | 50                                                                                                    |
|                                                                                                    | Tour usemane                                                                                                    | Yeu are here: Garoona attan *<br>Potek prijave: kriteriji                                                                                                    | Razno - Prijava<br>za oblikovanje partnerstva (stran                                                                                                    | 2 od 4)                                                                                                    |
|                                                                                                    | lite annahit annie annie?                                                                                                    | You must complete and sub-                                                                                                    | not four separate pages, one at a time, for i<br>to be completed, please cick term<br>an he modified at any time by the school as                                                                                                    | an overview of all helds<br>d its registered staff!                                                                                           |
|                                                                                                    | F-Help<br>Rotteriji za oblikerenje<br>partnerstvar                                                                                               | Emlathi.o.artiasticita                                                                                                    | riteriji za oblikovanje<br>gartnenstva                                                                                                    | traffliste                                                                                                    |
|                                                                                                    | Badaati/tuen/paka/ja<br>zasinanja 5 seztana<br>tokete podrója, na<br>podskosti z drujim<br>folani.<br>Jezik konankacije (V<br>battem jazlin (or. | <ul> <li>chronyn podatki</li> <li>V okviru katerih<br/>podrostne falta<br/>obliowati svej(n)<br/>projekt(n)?;</li> </ul>                                        | Eleioppa Culture vede<br>Cuppla<br>Cuppla<br>Cuppla Culture vede<br>Culture vede<br>Culture vede | C drubbene vele *<br>C etica<br>pangrafija<br>pobrađevanje                                                                                    |
|                                                                                                    | kaserb jelikk) is laten                                                                                                    |                                                                                                    | glasta     glasta                                                                                                    | <ul> <li>ntrok s<br/>posebniewi<br/>posłwaławi</li> <li>matematika</li> <li>skoljska vzpoja</li> <li>hyl jestki</li> <li>zgodowina</li> </ul> |
| Druga stran registracije je namenjena<br>opisu meril za eTwinning partnerstvo.                        | Search:                                                                                                    | <ul> <li>Pakkeri prodroti:</li> </ul>                                                                                                    |                                                                                                    | dulleng lakere<br>storite<br>goodarstio<br>kernkatje<br>olramba, reštev,                                                                      |
| Obvezno morate vpisati:<br>• pri katerih predmetih želite izvajati                                    | sizvendina -a A<br>Iral a-politri nasler<br>Velikant<br>pisave                                                                                   |                                                                                                    | odrosi s<br>preventino<br>diolosi<br>takosti,<br>enhisto in preventino finanzia fi                                                                                                    | varnost<br>preframbena<br>intustrija<br>strojništvo                                                                                           |
| eTwinning projekt                                                                                     |                                                                                                    |                                                                                                    | usrpa, moda                                                                                                    | 🗖 adrevativense messe                                                                                                    |
| <ul> <li>katere jezike želite uporabljati,</li> <li>in ali se želite naročiti na e-novice.</li> </ul> |                                                                                                    | * Katere jazke<br>želita uporabljati<br>pri avnjih projekth?:                                                                                                   | cettos     cestios     cestios     cestios     cestios     cestios     cestios     cestios     cestios     cestios     cestios     cestios     cestios     cestios     cestios     cestios     cestios     cestios     cestios     cestios     cestios     cestios     cestios                                                                                                    | Deutsch     English     English     Ralisans     Magyar     norsk     slovendna     svanska                                                   |
|                                                                                                    |                                                                                                    | * Drugi jaziki (ki jih ni na seznamu):                                                                                                    |                                                                                                    |                                                                                                    |
| Pri jezikih lahko vedno vnišete tudi                                                                  |                                                                                                    | <ul> <li>Odprinst za vač<br/>partzerskih projektov:</li> </ul>                                                                                                  | C da<br>R ma                                                                                                    |                                                                                                    |
| kak jezik, ki ni naveden na seznamu                                                                   |                                                                                                    | <ul> <li>Na kratko spišite svojo<br/>idriz za zrujekt struteniu<br/>(v jeziku, ki ga bodo<br/>udeluženci iz drupih<br/>evropskih držav<br/>razumeli)</li> </ul> | 9                                                                                                    |                                                                                                    |
| ruski jezik).                                                                                         | eTwinning je del<br>programa eLaanning, ki<br>poteika pod okriljem<br>Ekrogeke kooreiste.                                                        | • Želite prejemati<br>• davise?                                                                                                    | е њ<br>С м                                                                                                    |                                                                                                    |
| ) ) <sup>*</sup>                                                                                      | e Learning                                                                                                    |                                                                                                    | Peda.                                                                                                    |                                                                                                    |

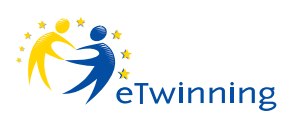

#### Nasvet:

Nasvet: Poskusite poleg obveznih podatkov še na kratko opisati svojo projektno idejo – kako ste si zamislili projekt. Pri opisovanju projekta uporabite jezik, ki ga bodo razumeli tudi vaši potencialni partnerji. Glede na pogostost uporabe lahko uporabite angleški, francoski ali nemški jezik. Opis projektne ideje je pomemben dejavnik pri iskanju partnerjev in je zato pomembno, da je napisan razumljivo in v jeziku, ki ga pozna čim več ljudi.

Če pri vprašanju »Odprtost za več partnerskih projektov« izberete možnost 'Da', to pomeni, da ste pripravljeni sodelovati v več projektih hkrati. Če boste že vključeni v eTwinning projekt, boste še vedno dobivali povabila k sodelovanju v drugih projektih. Če izberete 'Ne', vaši podatki ne bodo več vidni, ko se boste enkrat vključili v eTwinning partnerstvo.

Za prehod na naslednjo stran uporabite gumb 'Pošlji'.

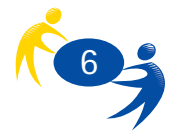

| Potek prijave: podatki                                              | o šoli (stran 3 o                                                   | d 4)                                                                   |                                           |        |
|---------------------------------------------------------------------|---------------------------------------------------------------------|------------------------------------------------------------------------|-------------------------------------------|--------|
| You must complete and sub<br>Please note that all data o            | mit four separate pa-<br>to be completed, j<br>an be modified at an | ges, one at a time,<br>please click <u>here</u><br>y time by the schoo | For an overview of<br>I and its registere | all fi |
| Podatki o prijavitelju                                              | riteriji za oblikovanje<br>partnerstva                              | Podatki o šo                                                           | Profil So                                 | e .    |
| = obvezni podatki                                                   | 1                                                                   | every a                                                                |                                           |        |
| Naslovi                                                             |                                                                     |                                                                        |                                           | •      |
| Kraj:                                                               |                                                                     |                                                                        |                                           | •      |
| Poštna številka:                                                    |                                                                     |                                                                        |                                           |        |
| Država:                                                             | [                                                                   |                                                                        |                                           |        |
| Regija:                                                             |                                                                     |                                                                        |                                           |        |
| Registrska številka šole:                                           |                                                                     |                                                                        |                                           |        |
| Telefoni                                                            |                                                                     |                                                                        |                                           |        |
| E Estas                                                             | -                                                                   |                                                                        |                                           |        |
| - ransi                                                             | -                                                                   |                                                                        |                                           | -      |
| E-posta:                                                            |                                                                     |                                                                        |                                           |        |
| Spletna strani                                                      |                                                                     |                                                                        |                                           | -      |
| Podatki o ravnatelju:                                               |                                                                     |                                                                        |                                           |        |
| Ime:                                                                |                                                                     | Priimek                                                                |                                           |        |
| E-pošta:                                                            |                                                                     |                                                                        |                                           | •      |
| Katere jezike govorite?<br>(označite lahko več<br>možnosti hkrati); | Ceitina                                                             | dansk                                                                  | Deutsch                                   | •      |
|                                                                     | n español                                                           | 🗖 français                                                             | T italiano                                |        |
|                                                                     | latviešu valoda                                                     | 🔲 lietuvių kalba                                                       | E magyar                                  |        |
|                                                                     | malti                                                               | nederlands                                                             | norsk                                     |        |
|                                                                     | slovenščina                                                         | portugués                                                              | svenska                                   |        |
| Drugi jeziki (ki jih ni na<br>seznamu):                             |                                                                     |                                                                        |                                           |        |
| 194                                                                 |                                                                     |                                                                        | 147                                       | _      |

#### Na tretji strani registracije opišete vašo šolo. Tu so obvezni podatki o:

- imenu šole,
- vrsti šole,
- naslovu,
- kraju in poštni številki,
- državi,
- regiji
- ter podatki o ravnatelju (ime in priimek, elektronski naslov in jeziki, ki jih govori).

Prav in dobro je, če ravnatelj ve, da ste se prijavili na eTwinning portal in da ste vnesli tudi njegove podatke. Tako bo v projekt vključen vse od začetka.

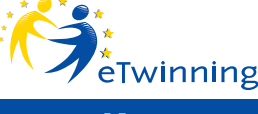

Nasvet:

Zapisani podatki so namenjeni vašim potencialnim partnerjem, zato jih zapišite v primerni obliki. Poštno številko je tako treba zapisati v mednarodni obliki. Tako poštna številka Ljubljane ni 1000, ampak SI-1000 (druga črka ni L, ampak i). Enako velja tudi za telefonske številke: zapisati jih morate v mednarodni obliki: znak +, vstopna koda države, omrežna številka in nato ciljna telefonska številka.

Primer: telefonske številke CMEPIUS tako ne pišemo kot 01/586-42-51, ampak kot +386-1-586-42-51. Vstopna številka za Republiko Slovenijo je 386, pri omrežnih številkah pa izpustimo začetno ničlo.

Podatki o šoli se vpisujejo le enkrat. Če se želi na eTwinning portal prijaviti še nekdo iz šole, ki je že prijavljena, naj na tretji strani v zgornjem levem kotu klikne na napis »Je vaša šola že prijavljena?« in na seznamu, ki se prikaže, izbere svojo šolo.

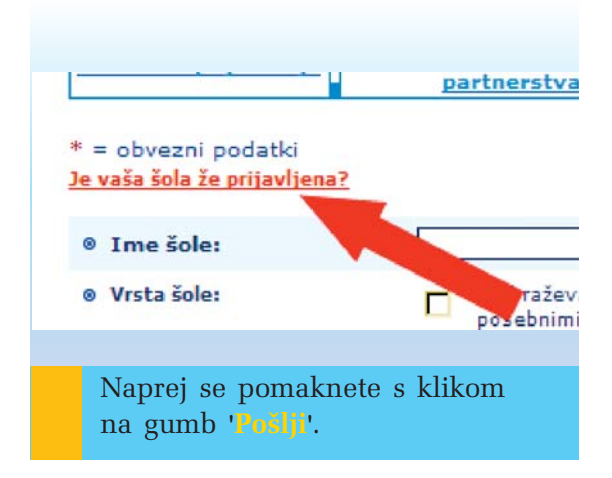

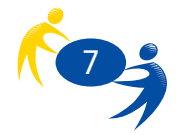

Na zadnji, četrti strani, vpišete še nekaj dodatnih podatkov o svoji šoli in tako ustvarite profil šole. Tu sta obvezna le dva podatka:

- vključenost v partnerstvo dveh mest in
- razpoložljiva orodja za sodelovanje.

| - ourean prosto                                      |                                                                                                    |                                                                                                    |
|------------------------------------------------------|----------------------------------------------------------------------------------------------------|----------------------------------------------------------------------------------------------------|
| Stevilo učencev:                                     | 0                                                                                                    |                                                                                                    |
| Starostna skupina:                                   | Od 1 👱 do 1 👤                                                                                                    |                                                                                                    |
| Področje:                                            | porsko (*                                                                                                    |                                                                                                    |
| Vključenost v partnerstvo<br>dveh mest:              | C de<br>C ne                                                                                                    |                                                                                                    |
| Vključenost v druge<br>evropske projekte:            | C da<br>C ne                                                                                                    |                                                                                                    |
| Razpoložljiva orodja za<br>sodelovanje:              | MP3     e-kiepet     forum     objavljanje na spletu     vituslno učno okožje     (skupnosti, vituslne     učinke     učinke | druga prodramska oprema *     (DowerBoint, video, alike,<br>risbe)     e-pošta     glasovna konference     videokonferenca |
| Izkušnje s spletnim<br>sodelovanjem:                 | C da<br>C ne                                                                                                    |                                                                                                    |
| Razpoložijiva avdio- oz.<br>videokonferenčna orodja: | C da<br>C ne                                                                                                    |                                                                                                    |
| Izkušnje s konferenčnimi<br>orodji:                  | C da<br>C ne                                                                                                    |                                                                                                    |
| Hitrost internetne<br>povezave:                      | modem 56K                                                                                                    |                                                                                                    |

Če niste čisto prepričani, katera orodja imate na voljo, se o tem pozanimajte pri šolskem administratorju / informatiku / organizatorju informacijskih dejavnosti.

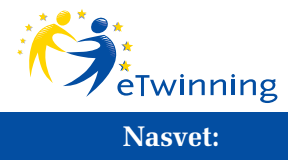

Podatki, ki jih boste vpisali med registracijo, bodo uporabljeni pri iskanju partnerjev. Dobro vpisani podatki vas bodo zato pripeljali do dobrih partnerjev in slabo opisana šola do slabih partnerjev (pa ne zaradi ljudi samih, ampak zaradi težav s komunikacijo, napačnega razumevanja in zgrešenih pričakovanj).

Svoje podatke lahko kadar koli spreminjate in dopolnjujete s klikom na gumb 'Profil'. Vaša registracija se zaključi s klikom na gumb **'Pošlji'**. V primeru, da je bila registracija uspešna, se pojavi potrditvena stran, kar pomeni, da ste tudi uradno postali del akcije eTwinning. Po elektronski pošti boste prejeli sporočilo z vašim uporabniškim imenom in geslo. Skrbno ju shranite.

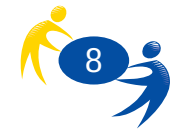

## 4. Moje eTwinning namizje

Sedaj greste lahko na začetno spletno stran (http://www.etwinning.net/sl) in se prijavite v sistem.

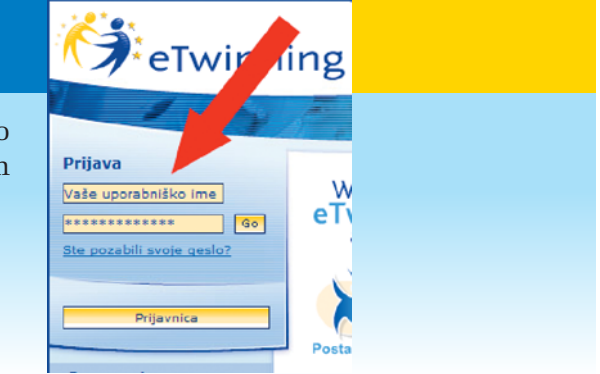

Pojavi se okno z nazivom »Moje eTwinning namizje«:

V zgornjem desnem kotu so ikone, s katerimi se lahko premikate med posameznimi elementi namizja. Če se želite vrniti nazaj na vaše eTwinning namizje s katere od podstrani, uporabite klik na besedilo »Moje namizje eTwinning«. Iste ikone so na voljo tudi v spodnjem levem delu zaslona. Na sredini se nahaja forum za iskanje partnerjev, na desni pa najdete nasvete in povezavo na datoteko s pogostimi vprašanji. Ko uporabljate eTwinning namizje in naletite na težave, najprej poglejte med pogosta vprašanja in šele nato poiščite pomoč pri nacionalni svetovalni službi ali drugje.

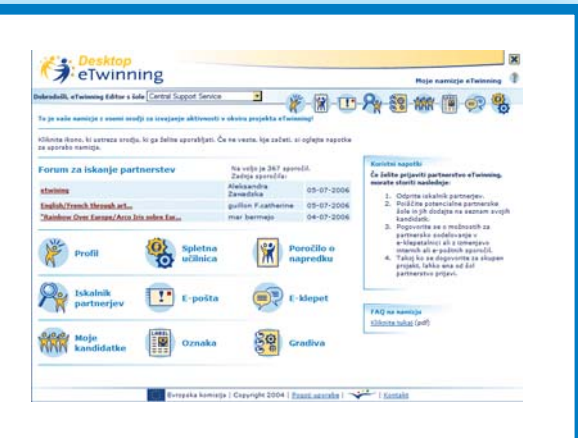

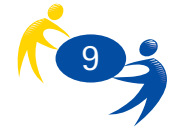

Posamezne ikone označujejo:

| Ikona      | Naziv               | Pomen                                                                             |
|------------|---------------------|-----------------------------------------------------------------------------------|
| 100-       | Profil              | Tu lahko urejate podatke o sebi in<br>svoji šoli                                  |
| R          | Iskalnik partnerjev | Orodje, namenjeno iskanju partnerjev                                              |
| NNN        | Moje kandidatke     | Orodje, namenjeno zbiranju in izboru<br>partnerjev                                |
| 00         | Spletna učilnica    | Delovni prostor za eTwinning projekte                                             |
|            | E-pošta             | Sistem elektronskih sporočil znotraj<br>partnerstva                               |
|            | Oznaka              | eTwinning oznaka                                                                  |
| ()         | Poročilo o napredku | Poročilo o napredku                                                               |
|            | E-klepet            | Spletna klepetalnica, namenjena<br>komuniciranju med (potencialnimi)<br>partnerji |
| Soo<br>Soo | Gradiva             | Vsebine, ki jih avtorji dajo na voljo<br>v sistemu eTwinning                      |

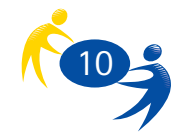

## 5. Iskanje partnerjev

### 5.1. Iskalnik partnerjev

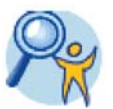

| Tokshika partampine<br>zerometen danne vertificari faktiliteiten opene ome. de pi fallen paralen specific ( <sup>1</sup> / <sub>2</sub> ) all po etakat med vorget kantin<br>serometen danne vertificari Disposific na danne artensi. Zerostice ( <sup>1</sup> / <sub>2</sub> ) all na ( <sup>1</sup> / <sub>2</sub> ).           [5] Takak ska                                                                                                    | (athe ( 🍄 ), kikes                                                    |
|----------------------------------------------------------------------------------------------------|-----------------------------------------------------------------------|
| 5- Schull ste                                                                                                    |                                                                       |
|                                                                                                    | e sami                                                                |
| Des Jale Activity Država Jash(i) Dejanja                                                                                                    |                                                                       |
| Constitution of the Caral Article and the Caral Article and   | reecr<br>ialnih partmerjev<br>ko, da natanžneje<br>a kot npr. drževo, |
| Descrit 0 Millionary de Maria de Carlos de Carlos d | Kikada                                                                |
| © B. Brain minimetriky (Dennes<br>Lazarres)<br>Celebraing the law VEAK Easter<br>and other impacts bulgarigs. Belgarigs on @ ♥<br>Traditions, belaf herovels line<br>wordd.                                                                                                    | anda                                                                  |
| Contract an and any to a second any and a second any and a second any and a second any and a second any any any any any any any any any any                                                                                                    | ava lahko poiščeti<br>in partnerstva.                                 |
| O L. KSPA Kladna (CR Mirks ***                                                                                                    | Odgeti                                                                |

Ko ste enkrat prijavljeni na eTwinning portal, je čas za iskanje partnerjev. V ta namen imate orodje **Iskalnik partnerjev**, do katerega pridete s klikom na ustrezno ikono.

|   | Ime šole                                                                                                    | Activity | Država    | Jezik(i)     | Dejar | (ja |
|---|----------------------------------------------------------------------------------------------------|----------|-----------|--------------|-------|-----|
| • | "E.Borrelli" (Maddalena Della Casa<br>I'd like to organise trips and to<br>exchange teachers/pupils. This is<br>an opportunity to go further in                  | )***     | Italija   | en   fr   it | 2     | 4   |
| • | 1.P.S.S.C.T. "G. MINZONI"<br>(Vincenza Cantarelli)<br>Je suis italienne et professeur de<br>Français langue étrangère. Puisque<br>ce serait la première fois pou | ***      | Italija   | en   fr      | 2     | •   |
| • | St. Paisii Hilendarsky (Goritsa<br>Lazarova)<br>Celebrating the New YEAR, Easter<br>and other important holydays.<br>Traditions, belief,festivals.We<br>would    | ***      | Bolgarija | en 🖌         |       | •   |
| • | "Baltijos" secondary school (Audra<br>Kakliene)<br>environmental issues,national<br>identity,legends,myths                                                       | ***      | Litva     | en           | 2     | 4   |
| 0 | 1. KŠPA Kladno (CR Mirka                                                                                                    | ***      |           |              |       |     |

Iskalnik partnerjev vam omogoča iskanje na tri načine:

- ★ avtomatsko,
- ★ napredno in
- ★ iskanje po zemljevidu.

Avtomatsko iskanje poteka tako, da eTwinning sistem sam ustvari seznam šol, ki ustrezajo merilom, ki ste jih določili med postopkom registracije na eTwinning portalu.

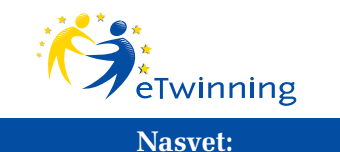

Merila za iskanje partnerjev lahko kadar koli spremenite preko gumba **'Profil**'.

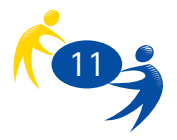

| Contraction of the Real Processing Street                         |                 | 1 | 1. Takasta a  | e and thick is | 1.4             |   |
|-------------------------------------------------------------------|-----------------|---|---------------|----------------|-----------------|---|
| Vidjadenost v partnerstvo dveh meet                               | C de C de C vie |   | Inne          | -              |                 |   |
| Pedročje                                                          | Vae             |   | Wrsta Role:   | Vae            |                 |   |
| Starostva skopina:                                                | 01 00 0         |   | Colevar       | Vae            |                 |   |
| Razpolužljiva orodja:                                             | Vee             | 2 |               | -              |                 |   |
| Hitrost internetine poverave:                                     | Van             |   |               | Priče          | ite z iskanjemi |   |
| V okviru katerih prodroetov želite oblika<br>svoile) projektie)?; | wati Vee        | 2 | I. Talkante a | o andatkih o   | entautalla      | _ |
| Poklicni prodmeti:                                                | Vae             |   |               | -              |                 |   |
| Katare jezike<br>Jelite uporabljati<br>mi senih projektik ?:      | Van             |   | Publics       | Vee            |                 |   |
| Vota fole:                                                        | Vie             |   | Jezik:        | Vse            | 2               |   |
| Dellamat                                                          | Vee             |   |               | Frida          | ite z iskanjem  |   |
| Onia                                                              |                 | _ |               |                |                 |   |

Napredno iskanje vam omogoča natančnejšo opredelitev meril iskanja. Do vmesnika za napredno iskanje pridete s klikom na ikono 'Kliknite tukaj', ki se nahaja v okvirčku na desni strani Iskalnika partnerjev. Tam lahko določite posamezna merila v kategorijah:

- podatki o šoli,
- podatki o prijavitelju,
- podatki o šolskem profilu.

Tretji možen način iskanja partnerjev je iskanje po zemljevidu. Do njega pridete s klikom na ikono '**Odpri zemljevid**'. Odpre se vam zemljevid Evrope z državami, ki sodelujejo v eTwinningu. S klikom na posamezno državo se vam pokažejo vse šole iz te države. Državo lahko izberete tudi v meniju, ki se nahaja na levi strani zaslona.

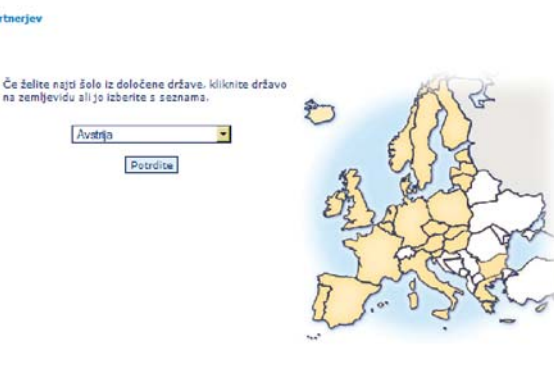

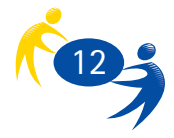

# **XXX**

### 5.2. Moje kandidatke

Če se vam zdi, da je katera od šol, ki se nahaja na seznamu, za vas zanimiva, lahko s klikom na znak 'plus', ki se nahaja na desni strani vsake šole, to šolo dodate v skupino Moje kandidatke. V tej skupini imate shranjena imena šol, s katerimi bi mogoče lahko sodelovali. S klikom na ikono 'pisma', ki jo najdete poleg znaka plus, lahko izbrani šoli takoj pošljete elektronsko sporočilo.

S klikom na ikono '**moje kandidatke**' vstopite v okno s šolami, ki ste jih uvrstili v to skupino.

| 1            | elwinning                                                                                                    |                                                                                  |                                                                                                    | Moje                                                                     | namizje eTw                                    | inning |
|--------------|----------------------------------------------------------------------------------------------------|----------------------------------------------------------------------------------|----------------------------------------------------------------------------------------------------|--------------------------------------------------------------------------|------------------------------------------------|--------|
| abroda<br>MM | sill, «Twinning Editor » liste Certral Su<br>Moje kandidathe                                                                                                    | pport Service                                                                    |                                                                                                    | <u></u>                                                                  | -100                                           | 29     |
|              | Tulug boste nedil seenam šol, ki ste<br>Če si šelite ogledati, ali ste se s dolo<br>lione na levi strani. S pomožo lion<br>določeno šolo. Če šelite šolo odstran | jih iztvali med za<br>čeno šolo dogovi<br>na desni strani la<br>či s seznama, ki | detic iskalnika partner<br>orli za e-klepet os. ji p<br>nko poštete sporočko i<br>ikvite ourob 'Odstrani'. | ev.<br>tolali kakšno sporti<br>ili se dogovirte ze<br>Upolitevate, da so | čio, uporabite<br>e-klepet z<br>za oblikovarse | •      |
| •            | tme šole                                                                                                    | Dilleve                                                                          | Jegiki                                                                                                    | Datum                                                                    | Dejanja                                        |        |
| •            | (Maddalana Dalla Casa)                                                                                                    | Italija                                                                          | to 1 in                                                                                                    | 24-05-2006                                                               | 02*                                            | 0 -    |
| 0            | LP.S.S.C.T. 'G. MINZONI'<br>(Vincenza Cantarelli)                                                                                                    | Italija                                                                          | it.                                                                                                    | 13-06-2006                                                               | 02*                                            | 0      |
| •            | 1 OVWINASIO ARGOUS<br>(Renne Recisteringuiller)                                                                                                    | Grõja                                                                            | de   el   en                                                                                               | 27-10.2005                                                               | 02*                                            | 0      |
| •            | 11. OV "Sv. Poten Zografak)"<br>(Nikolay Georgiev)                                                                                                    | Bolgarija                                                                        | en                                                                                                    | 16-03-2006                                                               | 088                                            | 0      |
| •            | 164 GPIE "Mouel de Cervantes"<br>(Petrova Veska)                                                                                                    | Bolgarija                                                                        | es 1 fr                                                                                                    | 31-03.2006                                                               | 08*                                            | 0      |
| •            | 174" Croole Ordettoo "Hattee<br>Rool"<br>(Lie Braggoryhis)                                                                                                    | Italija                                                                          | N L R                                                                                                    | 25-04.2005                                                               | 088                                            | 0      |
| •            | Ler LYCEE DE CHALKIS / GRECE<br>(LINA KATSIMENTE)                                                                                                    | Gröja                                                                            | el   an                                                                                                    | 03-03.2005                                                               | © 🖻 🕷                                          | 0      |
| •            | (HELEN SOTIRIADOU)                                                                                                    | G+2()#                                                                           | el   en   fr                                                                                               | 13-18-2005                                                               | 088                                            | 9      |
| •            | 2nd Bernentary School of Paleo<br>Fairo, Alberta<br>(Marc Exectmon)                                                                                              | Grója                                                                            | allanlasih                                                                                                 | 10-01-2005                                                               | 08*                                            | •      |
|              |                                                                                                    |                                                                                  |                                                                                                    |                                                                          | 1 21                                           | 41 51  |
|              |                                                                                                    |                                                                                  | Bazai                                                                                                    |                                                                          |                                                |        |
|              | Evropaka k                                                                                                    | omisija   Copyrig                                                                | ht 2004   Polanii uporal                                                                                   | ta I 😽 (Konti                                                            | ald                                            |        |
|              |                                                                                                    |                                                                                  |                                                                                                    |                                                                          |                                                |        |
|              |                                                                                                    |                                                                                  |                                                                                                    |                                                                          |                                                |        |
|              |                                                                                                    |                                                                                  |                                                                                                    |                                                                          |                                                |        |
|              |                                                                                                    |                                                                                  |                                                                                                    |                                                                          |                                                |        |

V preglednici mojih kandidatk lahko urejate seznam morebitnih partnerjev. Delo opravite s sklopom ikon, ki jih najdete na desni strani vsake šole:

| Ikona | Naziv                   | Namen                                                                                   |
|-------|-------------------------|-----------------------------------------------------------------------------------------|
| Ģ     | e-klepet                | Rezervirajte e-klepet s potencialnim<br>partnerjem.                                     |
| 2     | e-sporočilo             | Pošljite svojemu potencialnemu<br>partnerju elektronsko pismo.                          |
| ×     | Izbriši                 | Umik šole s seznama vaših kandidatk<br>za projekt.                                      |
| Ø     | Registriraj partnerstvo | Registrirajte projekt, o katerem ste<br>se dogovorili s svojim partnerjem iz<br>tujine. |

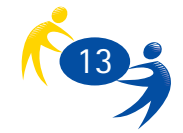

Seznam vaših potencialnih šol partnerk je lahko zapisan na več straneh. Med posameznimi stranmi se pomikate s klikanjem na številke, ki jih najdete v spodnjem desnem kotu izpisa.

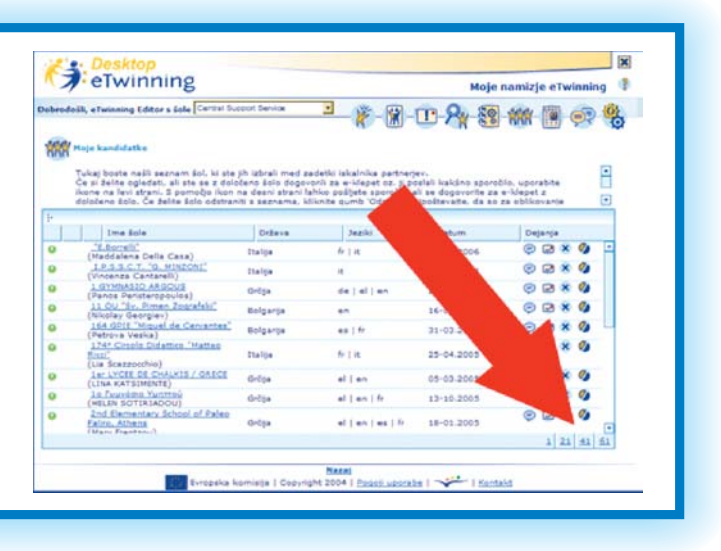

Iz seznama kandidatk lahko pošljete **elektronsko pismo** svojim morebitnim partnerjem. V ta namen kliknite na ikono '**E-pošta**'. Odpre se vam okno, v katerem napišete naslov in vsebino svojega sporočila in kliknete na gumb 'pošlji'. Elektronsko pismo lahko pošljete tudi iz oken e-pošta in iskalnik partnerjev.

| / erwin                                                            | ining                                                                                 |                                                                                                    | Hoje namizje eTwinning                                                                           |
|--------------------------------------------------------------------|---------------------------------------------------------------------------------------|----------------------------------------------------------------------------------------------------|--------------------------------------------------------------------------------------------------|
| <b>T</b><br><b>C polita</b><br>D polita<br>politam predal va       | r s Balle [Central Support Service<br>m omogoda izmenjave sporodil a pr<br>od »Za4.   | 🔹 — 👸 – 😰 – 🔃 – 🍂 🍕                                                                                                    | tinta kaslova, ki zo kovadani v                                                                  |
| Маре                                                               | 1. Clave specold                                                                      | • Tabrill, annačana sa                                                                                                    | andila . Francessaaanadila                                                                       |
| 1 1 abox (0)                                                       | E Publikatel)                                                                         | Predmat                                                                                                    | Datum                                                                                            |
| Track                                                              | LAMI-DAHDMAY Mar<br>Daniel Jedinák<br>Popo Paperino<br>Popo Paperino<br>Popo Paperino | ter Lise Recherche de partenaires<br>det chicame apalepreux pripreveny<br>fassaire de char par en municid veulent<br>chatter/234 / date et heare mase à jour<br>Otacope et mourde delater charter /<br>Otacope et mourde veulent charter | 30/06/2006 03:18<br>18/04/2009 10:53<br>06/04/2009 11:00<br>06/04/2009 10:34<br>06/04/2009 10:28 |
| Degenja<br>Nova zasračča<br>Odzevati<br>Odzevati zasti<br>Pozračal |                                                                                       |                                                                                                    |                                                                                                  |
|                                                                    |                                                                                       |                                                                                                    |                                                                                                  |

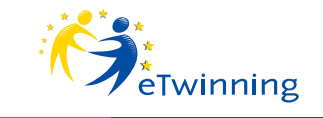

#### Nasvet:

Ne pošiljajte sporočil brez naslova, saj lahko prejemnik domneva, da gre za elektronsko smetenje ali zlonamerno sporočilo in tako vašega sporočila ne prebere. Prejemnik bo na svoj redni e-poštni naslov prejel elektronsko obvestilo o tem, da je prejel novo eTwinning sporočilo.

**Pozor!** 

Če ne želite prejemati obvestil o tem, da je prispelo sporočilo v vaš eTwinning elektronski predal, v svojem profilu spremenite izbiro pri možnosti »Rad bi prejemal obvestila po elektronski pošti«

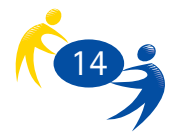

## 6. Priprava partnerstva / projekta

Projekt pripravite tako, da se s (potencialnimi) partnerji dogovorite o vsebini in obliki izvajanja projekta. Pri dogovarjanju morate določiti:

- Kaj boste počeli v projektu?
- Katere (pedagoške) cilje boste z njim dosegli?
- Kdo bo v projektu sodeloval?
- Kakšno opremo potrebujete za izvajanje projekta?
- Kje bo projekt potekal (v šoli, doma, drugje...)?
- Kdaj bo projekt potekal?

Pri dogovarjanju s partnerji si pomagate z orodji, ki so na voljo na eTwinning portalu. Pošiljanju elektronskih sporočil je namenjena **e-pošta**. S klikom na ustrezno ikono se vam odpre okno e-pošte.

Tu lahko sprejemate, pošiljate in upravljate z elektronskimi sporočili, kot ste tega vajeni že pri svojem vsakdanjem delu. Sporočila lahko pošiljate le osebam, ki sodelujejo **v eTwinningu in v vašem projektu**. Od tu ne morete pošiljati sporočil na 'zunanje' elektronske naslove ali osebam, ki so sicer registrirane v eTwinning, pa ne sodelujejo v vašem projektu.

#### 6.1. e-klepet

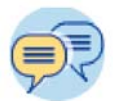

E-klepet je namenjen takojšnjemu sporočanju med parterji. Za razliko od pošiljanja elektronskih pisem se s sogovornikom 'pogovarjate' – podobno, kot če bi govorila v živo ali po telefonu. Prednost takšnega komuniciranja je v pisani komunikaciji, ki lahko pripomore k zgladitvi marsikaterega nesporazuma, saj je bolj razumljiva in jo je lažje preverjati glede slovničnih in pravopisnih napak. Če se želite na ta način pogovoriti s svojimi morebitnimi partnerji, se morate z njimi dogovoriti za termin. To opravite tako, da na strani »Moje kandidatke« kliknete na ikono za e-klepet in letega rezervirate.

| / / elwinni                                                                                                    | ing                                                                                                    |                                                                                                    |                                             |                                         | Hoje namizje eTwin                      |
|----------------------------------------------------------------------------------------------------|----------------------------------------------------------------------------------------------------|----------------------------------------------------------------------------------------------------|---------------------------------------------|-----------------------------------------|-----------------------------------------|
| Dubrodolli, «Twinning Editor » Sol                                                                                                    | Central Support Serv                                                                                                    | ice 🔹                                                                                                    | - 18 - 19 - 1                               | P                                       |                                         |
|                                                                                                    |                                                                                                    |                                                                                                    | W COUL                                      | - N CO                                  | nun (III) An                            |
| Candita seri a klapat                                                                                                    |                                                                                                    |                                                                                                    |                                             |                                         |                                         |
| En se Jehlte dogeveriti za<br>Tukaj najdate seznam e k<br>- Ĉe lakte porditi e-klepe<br>- Ĉe lakte sprementi det<br>- Ĉe belte zavreto povahi<br>- Za potrobnojile informaz<br>Db denvo it u dostovne | a bleget, pojdite na st<br>fepetav, to ste ph pred<br>at, na katerega ste bil<br>um in das e-kleget, kfilotte<br>(ije o e-kleget, kfilotte<br>(ije o e-kleget, kfilotte<br>(ije o e-kleget, kfilotte) | tran Moje kandidatko<br>Ragali oz. sta bili nar<br>povabljeni, kliknite '<br>Idnite 'Spremen',<br>i 'Zaumi',<br>te rijegov naplov,<br>teloru 'Detanta' na si | n prvabljani.<br>Petrol'.                   | la ca na vidita, mura                   | ta naadabiti atras'.                    |
|                                                                                                    |                                                                                                    | Pesode                                                                                                    | bi atran                                    |                                         |                                         |
|                                                                                                    | Rezerviranega ni                                                                                                    | mate nobenega ki                                                                                                    | epeta.                                      |                                         |                                         |
|                                                                                                    |                                                                                                    |                                                                                                    |                                             |                                         |                                         |
|                                                                                                    |                                                                                                    |                                                                                                    |                                             |                                         |                                         |
| 💮 Jarras klapatalnica                                                                                                    |                                                                                                    |                                                                                                    |                                             |                                         |                                         |
| Davena klapatalnica<br>Tah 6 klapatalnic ja na vo<br>na bocie nalla. Klapatalni                                                                                                    | ijo vsem prpavljenim v<br>kos nato odprete s klik                                                                                                    | oporabnikam. S potar<br>om na ikono.                                                                                                    | cialnim partnarjam a                        | e dogovorite ob kate                    | ri yri in y katari klepetal             |
| Zurene Mepetaleice<br>Tele 6 klepetaleice ze ra v<br>se boose nalla. Klepetalei<br>V kolikor v klepetaleice fø                                                                                        | ijo vsem prijavljanim i<br>ice nata odpreta o klik<br>nekdo klapeta, jo zap                                                                                                    | oporabnikam. S poser<br>om na ikano.<br>untite in pookusite v                                                                                                | cialnin partnarjam a<br>drugi.              | e dogovorite ob kate                    | ri uri in v kateri klepetal             |
| Jerne klapatalnica<br>Teli 6 klapatalnic je ra vo<br>se boste nalla. Klapatalni<br>V kolikor v klapatalni<br>S                                                                                        | ijo vsem prijavljanim u<br>co nata odgrava s klik<br>nekdo klapeta, jo zap                                                                                                    | oprateskom. S poter<br>om na ikono.<br>untite in prokunite v<br>@                                                                                            | cialmin partnerjem s<br>drugi.<br>②         | e dogovorite ob kate                    | ri un in v kateri klepetal              |
| Stress kkopstalaise<br>Te 6 Skoperaline je ra va<br>se bose nalla. Kkopetaloi<br>V kolikor v klopetaloi d<br>O kolikor v klopetaloi d                                                                 | ijo vsem prijavljanim.<br>Co nati odpreta u klik<br>nekdo klapeta, jo zap<br>Okatronek J                                                                                                    | oprobiskom. S poter<br>on na Roos.<br>otite in poskuste v<br>Outroom 3                                                                                       | cialsin partnarjam a<br>drup.<br>Quatraam 4 | e dogovorite ob kate<br>©<br>Chatroom 5 | ri yn in y kateri Klepetal<br>Oudroom B |

Če na isto ikono kliknete z vašega eTwinning namizja, se vam odpre seznam rezerviranih e-klepetov in javnih e-klepetalnic (v te lahko vstopate brez posebne rezervacije).

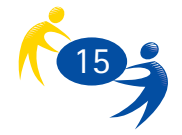

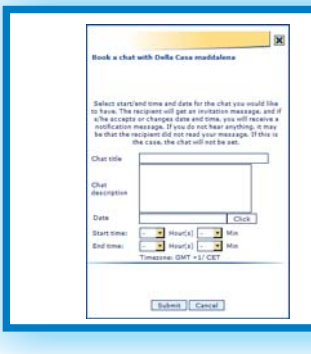

Preden lahko elektronsko poklepetate z želeno osebo, mora ta potrditi vašo rezervacijo in vam poslati svojo potrditev. To morate opraviti tudi vi, če vas kdo drug povabi na e-klepet.

### 7. Registracija partnerstva

Ko se enkrat uskladite in pogovorite s svojim partnerjem ali več partnerji, morate projekt še registrirati. To opravite iz okna »Moje kandidatke« s klikom na **gumb za registracijo projekta** ob šoli, ki jo želite imeti za partnerico v projektu

Ko kliknete to ikono, se vam odpre okno, kjer lahko ali izberete šolo in jo vključite v obstoječ projekt ali registrirate nov projekt. Če gre za registracijo prvega partnerstva, izberete registracijo novega projekta (»Če želite oblikovati novo partnerstvo, kliknite tukaj«) in v oknu, ki se odpre, vpišete vse potrebne podatke.

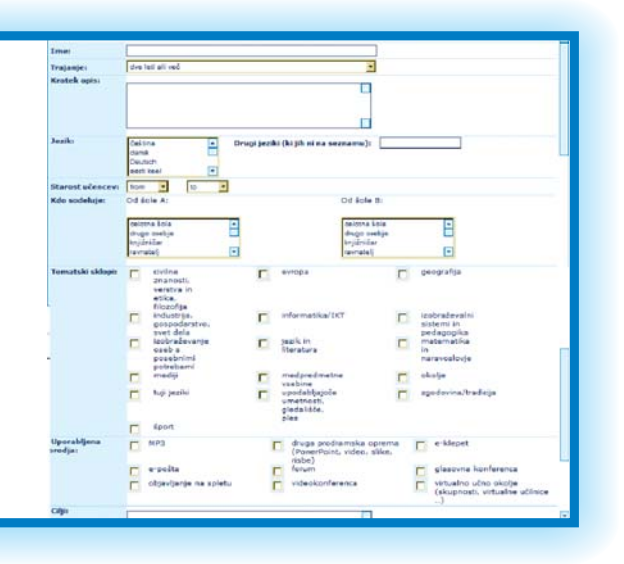

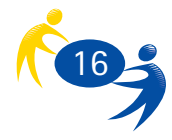

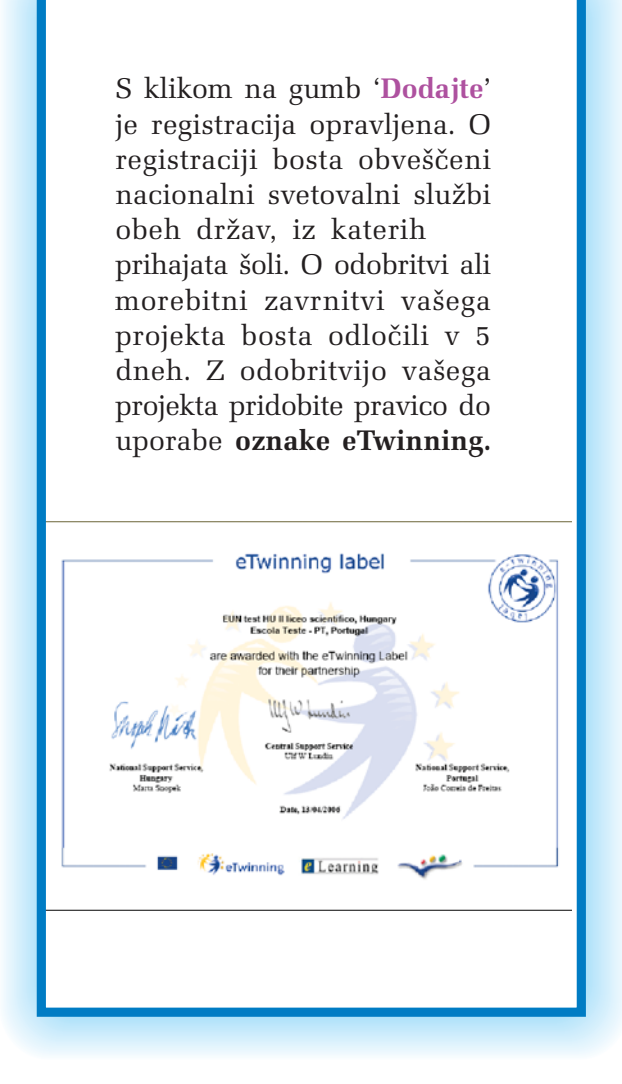

Če želite registrirati partnerstvo z **več partnerji**, najprej opravite zgoraj opisani postopek registracije s prvo partnersko šolo. Nato pri šoli, ki jo želite vključiti v projekt, kliknete na ikono za registracijo projekta in na seznamu izberete projekt, v katerega bi radi vključili izbrano šolo.

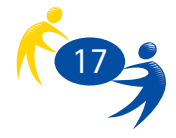

## 8. Izvajanje projekta

Tako, vaš projekt je registriran in lahko ga začnete izvajati. Med izvajanjem lahko poročate o opravljenih projektnih dejavnostih. V ta namen imate na voljo orodje za poročila o napredku.

1

### 8.1. Poročila o napredku

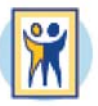

S klikom na ustrezno ikono se vam odpre okno za vnos novega zapisa (če to počnete prvič) ali pa časovno urejen seznam dosedanjih vpisov. Če si želite ogledati posamezen zapis, kliknite na njegov datum.

|                                                                                                    | -        | -       | _      |
|----------------------------------------------------------------------------------------------------|----------|---------|--------|
| Rubrika Porečilo o napredilo in Znak kakevosti<br>Če želite v prozlico o napredilo dodati nov vnos, kiliknite ime projekta (če ste<br>prijavitej) ali Prijavite se za Znak kakovosti eTwinning.                                                                                                    |          |         |        |
| Napokli za Arenčilo o najvedu<br>Poročko na preduku je zasnovano tako, da vam pomaga spremljati napredovanje<br>zvolega dela in o tem Nikati obvečkati Nacionalno svetovalno službo (NBS).<br>Tizpolipavita ga vničite meseć odni po zakteku prijekta in ga nata vez. čas sproti<br>dopolirgujete. Poglavinta braka poročila bo valia NSS. vsehime pa lahko po žeji tudi<br>objavite. V tem primeru bo poročilo vidno v opisu prijekta na zamljevidu. |          |         |        |
| Več o Znaku kakovosti lahko preberete <u>tukaj</u> .                                                                                                    |          |         |        |
| Central Support Service2, Grčija;Krzysztof Kamil Baczyński II LO in Świdnik, Poljs<br>of Peristeri Attikis, Grčija                                                                                                    | ka;350 p | primary | school |
| <u>test 13.4.2005</u> , 12.10,2005                                                                                                    |          |         | 1      |
| Central Support Service2, Grčija                                                                                                    |          |         |        |
| <ul> <li>NSS training, 27.10.2005</li> </ul>                                                                                                    |          |         | 0      |
| Central Support Service2, Grčija;Krzysztaf Kamil Baczyński II LO in Świdnik, Poljs                                                                                                    | ka       |         |        |
| • <u>lest</u> , 26.01.2006                                                                                                    |          |         | 0      |
| Escola Teste - PT, Portugalska                                                                                                    |          |         |        |
| test 13.4.2006, 19.04.2006                                                                                                    |          |         | ۲      |

| and, cannot a constant a constant of the                                                                                                    |                              |
|----------------------------------------------------------------------------------------------------|------------------------------|
| Dodajte vnos za partnerstvo test 13.4.2001<br>Datam: 19/04/2008 12:04<br>Oplike napredsk in naložite dokumente. če                                                                                                    | k.<br>Salite dopolnili opis. |
| Opis<br>Napotki za Perečila o napredite                                                                                                    | •                            |
| Prosimo, vessite informacije o potaku<br>projekta. Kako ste pričeli z delom in kako<br>ste ga razvijalu, Poročio dopolnjute redno,<br>in stor vjaloj, ko naredite pomember<br>konak pri svojem delu.<br>Pri pisanju se osredotočne na naslednje: |                              |
| Ob aslatiu projekte<br>• oplikte, koloo ste s partnerjern,<br>sodelavd in ušend načrtovali dalo.                                                                                                    |                              |
| Ned projektom<br>• oplikte delo z ullenci, partnegem in<br>sodelavol.                                                                                                    |                              |
| Ob koncu projekta:<br>• optišta konstorust projekta za učence,<br>vas kok koordinatorja projekta, za kolo,<br>• kako ste premagovali ovite,<br>• kaj šta se ob tem naobli,<br>• kaj to naslednji strili drugaće.                                 |                              |
| Objavite                                                                                                    |                              |
| Dodej datoteko:<br>Max 5 mb                                                                                                    | Pripote                      |
|                                                                                                    | Podji                        |
|                                                                                                    | Nazaj                        |
|                                                                                                    |                              |

Če želite dodati nov zapis, kliknite na ikono '**Dodaj**', vpišite želene podatke in shranite. Vsakemu poročilu lahko dodate datoteko, ki pa ne sme presegati velikosti 5 MB. Zapis objavite s klikom na gumb '**Objavi**'. S tem postane zapis viden v eTwinning mapi. Poročila o napredku lahko spremlja in komentira vaša nacionalna svetovalna služba. Komentarje lahko vidite na strani, kjer ste opravili vpis podatkov.

Poročila o napredku niso namenjena nadzoru, ampak spremljanju vašega projekta, zato jih poskušajte vpisovati čim bolj redno.

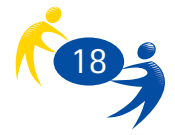

#### 8.2. Gradiva

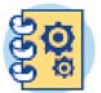

Gradiva, ki jih imate in jih ustvarjate, lahko delite z drugimi ljudmi, ki sodelujejo v eTwinningu. Do objavljenih gradiv dostopate preko ikone '**Gradiva**'

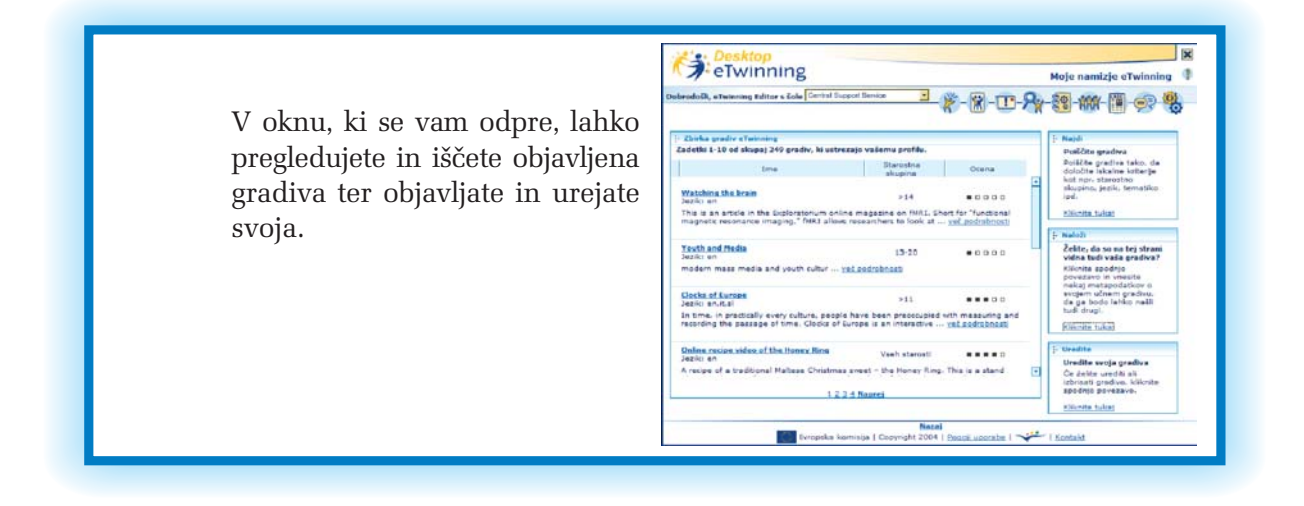

V glavnem delu okna Gradiva je seznam razpoložljivih gradiv. Poleg naziva gradiva lahko vidite še, kateri starostni skupini je gradivo namenjeno in kako je ocenjeno. Če vas neko gradivo zanima, kliknete na njegovo ime in odpre se vam nova stran.

| Image: Section of the section of the section of th | Gradiva lahko tudi<br>iščete. Do iskalnika<br>gradiv pridete na desni<br>strani v zgornjem<br>okvirčku. |
|----------------------------------------------------------------------------------------------------|----------------------------------------------------------------------------------------------------|
|----------------------------------------------------------------------------------------------------|----------------------------------------------------------------------------------------------------|

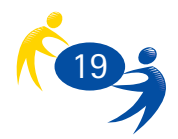

Gradiva lahko iščete po različnih merilih, kot so starost učencev, jezik in predmet. Izberete želene možnosti in poiščete gradiva, ki so na voljo.

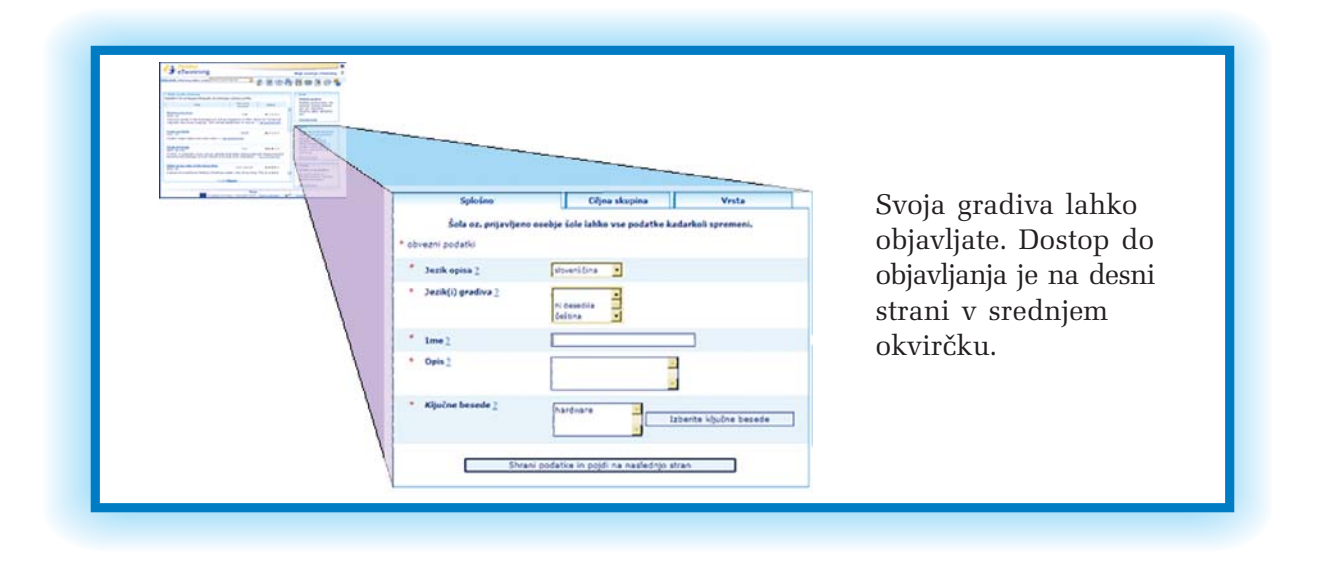

Po kliku na ustrezen zapis se vam odpre okno, v katerem vnesete potrebne podatke. Okno ima tri razdelke, izpolniti morate vse tri. Vpisati morate splošne podatke o svojem gradivu, ciljno skupino, kateri je gradivo namenjeno, in vrsto gradiva (tu določite predvsem možne uporabe vašega gradiva). Avtorske pravice se v glavnem urejajo z licenco Creative Commons (več o njej najdete na spletnem naslovu: http://www.creativecommons.si).

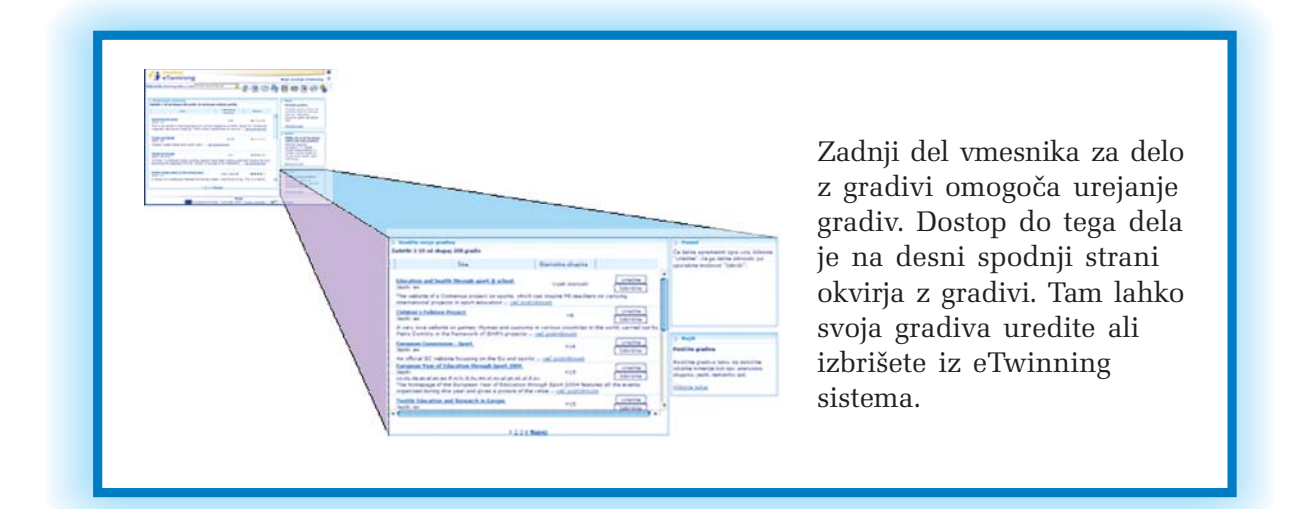

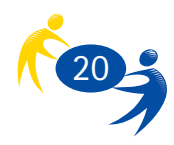

#### 8.3. Spletna učilnica

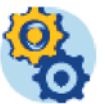

Vsa do sedaj opisana orodja in možnosti so le pripomočki pri delu v šoli. Osrednje orodje eTwinning je spletna učilnica. Do nje pridete s klikom na ustrezno ikono. Spletna učilnica je namenjena delu z vašimi evropskimi partnerji. V spletni učilnici lahko komunicirate s partnerji, z njimi izmenjujete vsebine, vpisujete za projekt pomembne dogodke ter urejate uporabniške pravice.

V spletni učilnici lahko izvajate več projektov z različnimi (ali istimi partnerji). Spletna učilnica vam je na voljo potem, ko registrirate projekt. Ko enkrat vstopite vanjo, najprej iz prikazanega seznama izberete projekt, s katerim se želite trenutno ukvarjati.

| ime.                   | Datum      |
|------------------------|------------|
| doser links1           | 27/09/2005 |
| Testing the Twinspace! | 10/05/2005 |
| F                      | 24/01/2006 |
|                        |            |
|                        |            |

Ko izberete projekt, se vam odpre spletna učilnica tega projekta.

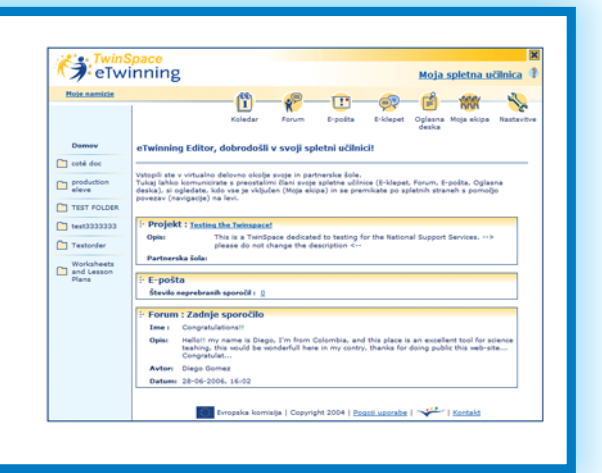

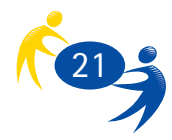

| Ikona            | Naziv         | Namen                                                                                                    |
|------------------|---------------|----------------------------------------------------------------------------------------------------|
| Koledar          | Koledar       | V koledar lahko vpisujete vse dogodke, ki so<br>pomembni za vaš projekt.                                         |
| Forum            | Forum         | Forum je namenjen komunikaciji med partnerji<br>na daljši časovni rok in z možnostjo sledenja<br>posamezni temi. |
| E-pošta          | E-pošta       | E-pošto uporabljate za pošiljanje običajnih<br>elektronski pisem svojim partnerjem.                              |
| E-klepet         | E-klepet      | E-klepet je namenjen takojšnjemu sporočanju<br>– neke vrste nadomestek za sestanek.                              |
| Oglasna<br>deska | Oglasna deska | Na oglasni deski lahko objavljate sporočila,<br>namenjena projektnim partnerjem na sploh.                        |
| Moja ekipa       | Moja ekipa    | Tu lahko urejate člane svoje ekipe – dodajate<br>nove, brišete stare in določate njihove pravice.                |
| Nastavitve       | Nastavitve    | V nastavitvah lahko spremenite naslov in opis<br>spletne učilnice ter dodajate nove elemente.                    |

V spletni učilnici projekta so vam na voljo:

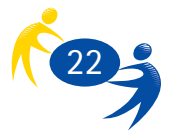

### 8.3.1. Koledar

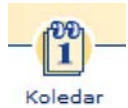

Do koledarja lahko dostopate s klikom na ikono koledarja. V koledarju lahko objavljate pomembne dogodke.

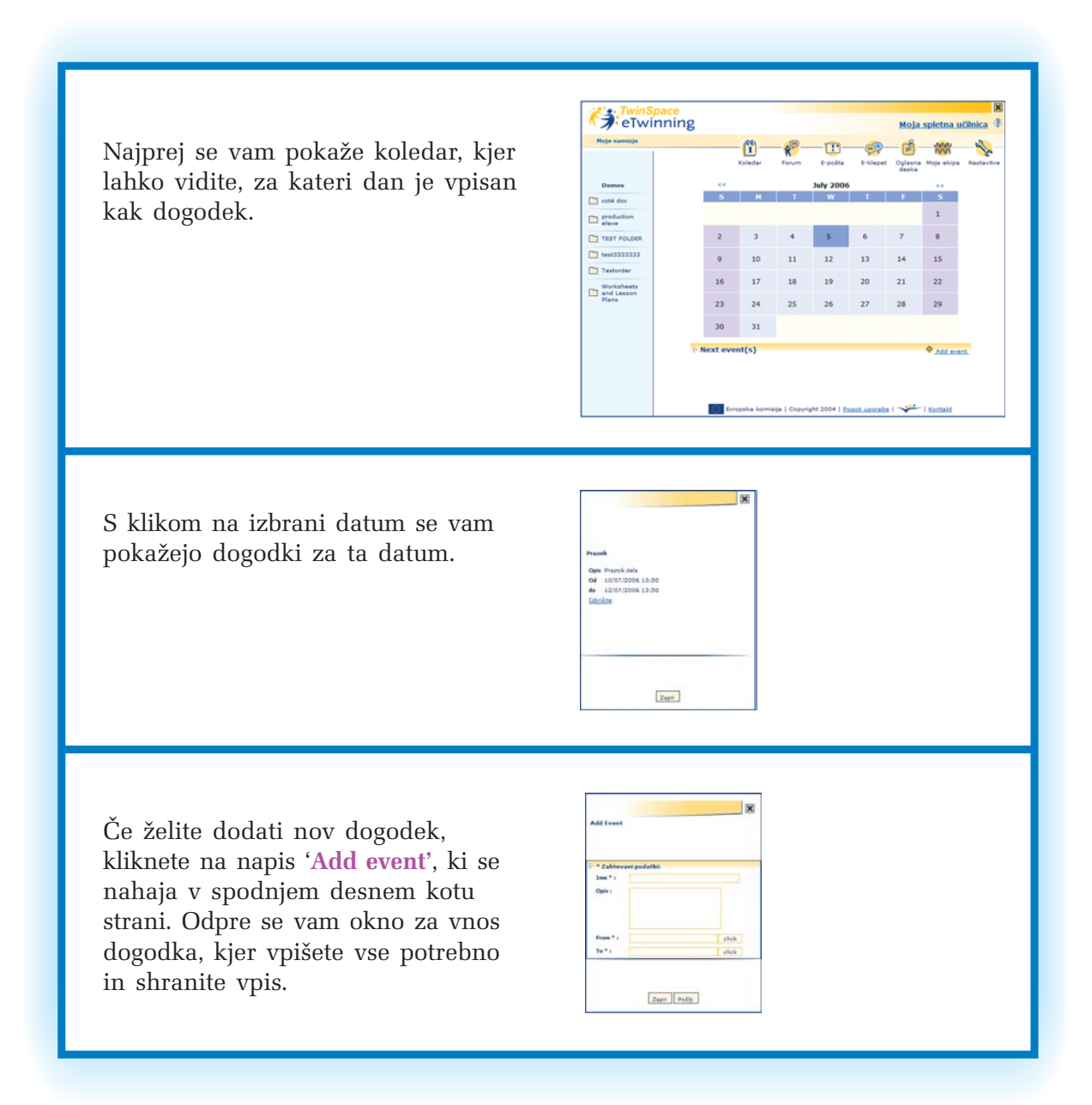

Tu lahko vpišete vse za vaš projekt pomembne dogodke, kot so konference, srečanja, počitnice, prazniki, potek šolskega leta in podobno.

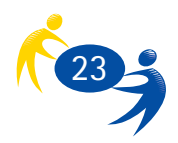

#### 8.3.2. Forum

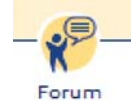

|                                         |                       | ъ                          |                                  |                                  |                                  |                                  | MOL                    | a spicin             | auci        |
|-----------------------------------------|-----------------------|----------------------------|----------------------------------|----------------------------------|----------------------------------|----------------------------------|------------------------|----------------------|-------------|
| Mole.namizie                            |                       |                            |                                  | Forum                            | E-poita                          | E-klepet                         | - 💼<br>Oglasr<br>deska | - Mija el            | (<br>kipa 1 |
| Domov                                   | <b>P</b>              | Forum                      |                                  |                                  |                                  |                                  |                        |                      |             |
| Cobé doc                                | <u>~</u>              |                            |                                  |                                  |                                  |                                  |                        |                      |             |
| production<br>eleve                     | Forum va<br>posreduji | im omogoča<br>ete odgovore | pregledno kon<br>e na že obstoje | nunikacijo z dr<br>če. Posredova | ugimi člani sp<br>na sporočila l | iletne učilnice.<br>shko kadarko | Odpre<br>I izbriš      | ite lahko n<br>lete. | ovo te      |
| TEST FOLDER                             | F Tem                 | atski nizi                 | na forumu                        |                                  |                                  |                                  |                        |                      |             |
| -                                       | Datum                 |                            | Ime                              |                                  |                                  | Avtor                            |                        | Odgovori             | Dejar       |
| 000000000000000000000000000000000000000 | 14-06                 | 2006. 17:07                | 7 test                           |                                  |                                  | etwoning                         | bener                  | 1                    | 0 1         |
| Testorder                               | 31-05                 | -2006. 11:20               | 1 Int                            |                                  |                                  | etwoning                         | bener                  | 0                    | 0           |
| Worksheets                              | 91-02                 | 2006, 14:00                | 1 Differen                       |                                  |                                  | eTwinning                        | Editor                 | 1                    | 9           |
| Plans                                   | 15:12                 | 2005.09-54                 | Died Die                         |                                  |                                  | aTeloping                        | Editor                 |                      |             |
|                                         | E Novi                | a tema                     |                                  |                                  |                                  |                                  |                        |                      | -           |
|                                         | Ime                   |                            |                                  |                                  |                                  |                                  |                        |                      |             |
|                                         |                       |                            |                                  |                                  |                                  |                                  |                        |                      |             |
|                                         | spor                  |                            |                                  |                                  |                                  |                                  |                        |                      |             |
|                                         |                       |                            |                                  |                                  |                                  |                                  |                        |                      |             |
|                                         |                       |                            |                                  | Pošlý                            | Ponastav                         | te                               |                        |                      |             |
|                                         |                       |                            |                                  |                                  |                                  |                                  |                        |                      |             |

Do foruma pridete preko ustrezne ikone. Forum vam omogoča organizirano komunikacijo z vsemi sodelujočimi v projektu. To pomeni, da razprava poteka med več sodelujočimi in vsi lahko spremljajo vsebino komunikacije. Hkrati je komunikacija tematsko urejena, tako da lahko udeleženci sledijo razvoju pogovora.

### 8.3.3. e-pošta

Tu lahko pošiljate elektronska pisma vsem, ki sodelujejo v vašem projektu. Ne morete pošiljati elektronskih pisem na zunanje naslove, torej izven eTwinning sistema.

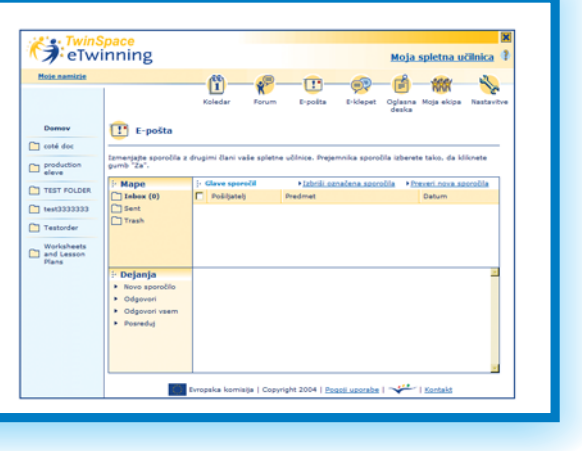

#### 8.3.4. e-klepet

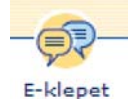

E-pošta

Tu lahko komuniciramo s svojimi partnerji. Pred tem se moramo z njimi dogovoriti za čas komunikacije. Za razliko od elektronske pošte in forumov, ki nadomeščajo pisma, e-klepet nadomešča pogovor. To pomeni, da morata biti oba / vsi udeleženci ob istem času vključeni v sistem e-klepeta.

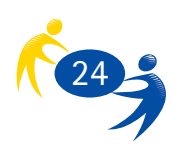

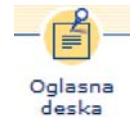

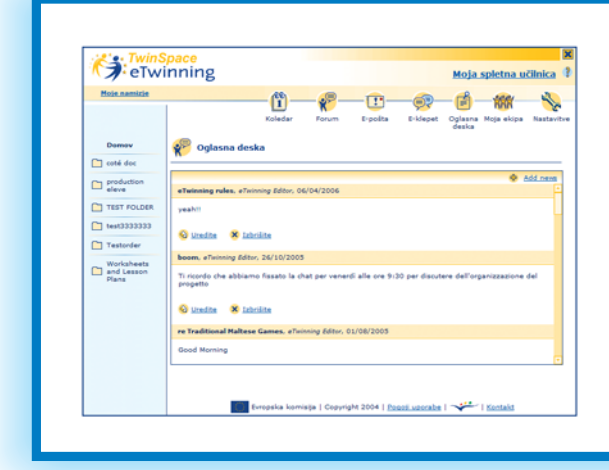

Na oglasni deski lahko objavljate vsa »neusmerjena« sporočila. To pomeni, da sporočilo ni namenjeno natanko določeni osebi (ali osebam), ampak vsem, ki imajo pravico dostopa v vašo spletno učilnico. Sporočila so praviloma kratka in jedrnata.

#### 8.3.6. Moja ekipa

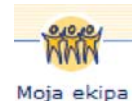

V oknu z nazivom »**Moja ekipa**« urejate članstvo v svojem projektu. Oseba, ki prijavi projekt, ima avtomatsko administratorske pravice. To pomeni, da ureja uporabnike in njihove pravice: vpisuje nove člane, briše obstoječe in jim določa, kaj lahko vidijo in kaj lahko počnejo v spletni učilnici.

| Noje namizje        |                                                                             | - (1)<br>Koledar                 | Forum                           | D-polita                      | E-klepet                         | Oglasna<br>deska | Kia ek     | ipa N   | No.     |
|---------------------|-----------------------------------------------------------------------------|----------------------------------|---------------------------------|-------------------------------|----------------------------------|------------------|------------|---------|---------|
| Domov               | Moja ekipa                                                                  |                                  |                                 |                               |                                  |                  |            |         |         |
| coté doc            |                                                                             |                                  |                                 |                               |                                  |                  |            |         |         |
| production<br>eleve | To so člani spletne učil<br>Administratorji lahko k<br>uporabniške pravice. | nice. Ce si žel<br>sođelovanju p | ite ogledati p<br>povabijo nove | odatke o upo<br>člane ter bri | rabniku, klikr<br>lejo obstoječe | ali sprem        | injajo nji | hove    |         |
| TEST FOLDER         |                                                                             |                                  |                                 |                               |                                  | · Escal          | ite nove   | iga dan | · · · · |
| test3333333         | Ime<br>InTrincipa Editor                                                    |                                  |                                 | agins .                       | Zadeja p                         | irijava          |            |         | •       |
| Testorder           | Lana Disstan                                                                |                                  |                                 |                               | 2005/04                          | /11 11-77        |            |         |         |
| Worksheets          | Jurai Minoverb                                                              |                                  |                                 |                               | 2005/11                          | /21 13:49        |            | * *     |         |
| Plans               | 10mi Serrano                                                                |                                  | 6                               |                               | 2005/04                          | /07 15:14        |            | ×       |         |
|                     | Georgia Katsifaraki                                                         |                                  | 5                               |                               | 2005/04                          | /14 08:56        | 4          | ×       |         |
|                     | 11vo Sir                                                                    |                                  | 5                               |                               | 2005/04                          | /06 15:37        | 4          | ×       |         |
|                     | Usuario restringido                                                         |                                  | 1                               |                               | 2005/04                          | /07 15:18        | 4          | ×       |         |
|                     | Nuria De Salvador                                                           |                                  | 2                               |                               | 2005/04                          | /10 14:29        | 4          | ×       |         |
|                     | Katarina Kubalova                                                           |                                  | 1                               |                               | 2005/04                          | /18 09:19        | 4          | ×       |         |
|                     |                                                                             |                                  |                                 |                               | 2008/12                          |                  |            | ~ ~     |         |

S klikom na ukaz 'Povabite novega člana' k sodelovanju v projektu povabite novo osebo. S klikom na ikono 'i' dobite več informacij o posamezni osebi, ikona 'x' je namenjena brisanju posameznikov in z ikono 'ključa' () lahko urejate uporabniške pravice posameznikov. Določite lahko, ali je uporabnik administrator ali pa navaden uporabnik.

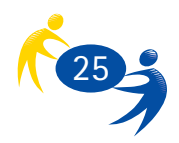

#### 8.3.7. Nastavitve

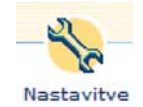

Iz nastavitev lahko urejate svoje lastne podatke ter podrobnosti o spletni učilnici (naziv, opis in podobno).

|   | ste administrator, fahko v rubrili "Urejanja vsebine" spremenite naslov in opia svoje spletna učinice te<br>varite nove mape, strani, arhive datotek in forume. |
|---|----------------------------------------------------------------------------------------------------|
| ŀ | Profil                                                                                                    |
|   | Uredite.com.andathe                                                                                                    |
| ŀ | Spletna učilnica                                                                                                    |
|   | Stredita.podubraati                                                                                                    |
| P | Urejanje vsebine                                                                                                    |
|   | Codesta     Codesta     Codesta     Codesta                                                                                                    |

Nos

|                     |                                                                                      | 10 March 10             |                                  |                                       |                                |                            |                                |           |
|---------------------|--------------------------------------------------------------------------------------|-------------------------|----------------------------------|---------------------------------------|--------------------------------|----------------------------|--------------------------------|-----------|
|                     |                                                                                      | Koledar                 | Forum                            | E-pošta                               | E-klepet                       | Oglasna                    | Moja ekipa                     | Restavita |
| Domov               | 🛞 Urejanje vs                                                                        | ebine                   |                                  |                                       |                                | -                          |                                |           |
| Coté dec            | 100                                                                                  |                         |                                  |                                       |                                |                            |                                |           |
| production<br>eleve | Administratorji lahko s po<br>forume. Do njih boste lah<br>arhive datotek in forume. | imočjo sp<br>iko dostoj | odnjega obrazo<br>pali s pomoljo | a ustvarjajo r<br>navigacije na       | napel, spletn<br>levi, Mape la | e strani, ar<br>hiso vsebu | hive datotek<br>jejo spletne i | stranl,   |
| TEST FOLDER         | - Dodaj stran v 'ro                                                                  | ot'                     |                                  |                                       |                                |                            |                                |           |
| -                   | Izberite:                                                                            | C                       |                                  |                                       |                                |                            |                                |           |
|                     |                                                                                      | @ Fall                  | and the                          |                                       |                                |                            |                                |           |
| Testorder           |                                                                                      | C For                   | -                                |                                       |                                |                            |                                |           |
| Worksheets          |                                                                                      | C Wet                   | page                             |                                       |                                |                            |                                |           |
| Plana Plana         | Navigacijski naslov:                                                                 |                         |                                  |                                       |                                |                            |                                |           |
|                     | + Podatki o mapi                                                                     |                         |                                  |                                       |                                |                            |                                |           |
|                     | Ime: *                                                                               |                         |                                  |                                       |                                |                            |                                |           |
|                     |                                                                                      |                         |                                  |                                       |                                | -                          |                                |           |
|                     | Opisc                                                                                |                         |                                  |                                       |                                | 1                          |                                |           |
|                     |                                                                                      |                         |                                  |                                       |                                | -                          |                                |           |
|                     |                                                                                      |                         | Polit                            | I Nazaj                               |                                |                            |                                |           |
|                     |                                                                                      |                         |                                  |                                       |                                |                            |                                |           |
|                     | Television and the second                                                            |                         | New Yorks                        | · · · · · · · · · · · · · · · · · · · |                                |                            |                                |           |

Poleg tega lahko dodajate nove elemente spletne učilnice in jih objavljate. S klikom na ukaz 'Dodaj' vstopite v vmesnik, ki vam omogoča dodajanje spletnih strani, forumov in map.

Celoten postopek je čisto preprost in zahteva le izbiro ustreznega elementa ter njegovo potrditev. Mape, ki jih ustvarite, so prikazane na levi strani zaslona.

Posamezne elemente svoje spletne učilnice lahko tudi objavite. To pomeni, da so dostopni vsem in se uporabnikom ni treba prijavljati v sistem, da bi jih videli. To naredite v orodju za objavljanje, kjer označite tiste elemente, za katere želite, da so objavljeni na ta način. Na vrhu strani je tudi spletni naslov, na katerem je mogoče objavljene elemente videti. Vse, kar objavite, lahko na istem mestu tudi umaknete.

| trani bre predhodne prijave na portal tioi. http://my.twiespace.etwinning.net/sk<br>Itpavljene strani lahko kadarkoli ponovno skrijete. | allow za dostop du te<br>olitale Tizen |
|----------------------------------------------------------------------------------------------------|----------------------------------------|
| 🖸 Izberite voe strani 🗖 Razveljavite izbiro vseh strani                                                                                 |                                        |
| 🗂 entá dos                                                                                                    |                                        |
| E essai doc                                                                                                    |                                        |
| C siklection langage                                                                                                    |                                        |
| production aleve                                                                                                    |                                        |
| E production aleve                                                                                                    |                                        |
| TEST FOLDER                                                                                                    |                                        |
| test3333333                                                                                                    |                                        |
| Testander                                                                                                    |                                        |
| Testarchiv                                                                                                    |                                        |
| Projektidae                                                                                                    |                                        |
| E test or 200000                                                                                                    |                                        |
|                                                                                                    |                                        |

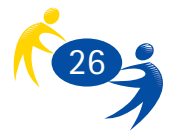

Uporabniške pravice v posameznih mapah bolj podrobno uredite tako, da na levi strani zaslona kliknete na mapo in na zaslonu, ki se pojavi, ,izberete ikono 'ključa'. Na strani, ki se odpre, lahko za vsakega uporabnika določite njegove uporabniške pravice, ki se nanašajo le na obravnavano mapo. Za drugo mapo morate postopek ponoviti.

|                                                                                                    |                                                                |                                               |                                           |                                   |           | ×  |
|----------------------------------------------------------------------------------------------------|----------------------------------------------------------------|-----------------------------------------------|-------------------------------------------|-----------------------------------|-----------|----|
| Pravice za dostop                                                                                                    | do str                                                         | ani                                           | Tes                                       | tor                               | der       |    |
| Dodelite članom spl<br>do dostopa do te si<br>članu obkjukajte pr<br>dodekti. Če niste po<br>to pomeni, pusitie r<br>kakor so.<br>Administratorji (kreg<br>popoln dostop. | etne ui<br>trani. P<br>avico,<br>ivsem j<br>nastavi<br>oko) im | tilni<br>ri vi<br>ki jo<br>prep<br>tve<br>ajo | ce p<br>sake<br>2ei<br>viča<br>tak<br>ved | ravi<br>inte<br>ni, l<br>o,<br>no | ce<br>kaj |    |
|                                                                                                    | ~                                                              | 2                                             | 4                                         | ×                                 | ъ         | 2  |
| <b>Twinning Editor</b>                                                                                                    | -                                                              | 1                                             | 1                                         |                                   | 1         |    |
| Anne Pinstrup                                                                                                    | E                                                              | E                                             | Ε.                                        | 5                                 | 1         | 2  |
| Jural Misovych                                                                                                    | P                                                              | 0                                             | 5                                         | -                                 | 0         | 5  |
| Emi Serrano                                                                                                    | E                                                              | E                                             | E                                         | F                                 | E         | E  |
| Georgia Katsifaraki                                                                                                    | 2                                                              | C                                             | С                                         | 0                                 | C         | C  |
| Ivo Sir                                                                                                    | E                                                              | E                                             | E                                         | P.                                | F         | E. |
| Usuario restringido                                                                                                    | P                                                              |                                               |                                           |                                   | •         |    |
| Nuria De Salvador                                                                                                    | 1                                                              | Π                                             | Γ.                                        |                                   | 0         |    |
| Katarina Kubalova                                                                                                    | P                                                              | Г                                             | Π                                         |                                   | 1         |    |
| ale etsinning-ITA                                                                                                    | P                                                              |                                               | Г                                         |                                   | 1         |    |
| pc 2                                                                                                    | F.                                                             | E                                             | E                                         | E                                 | F7        | E  |
| a k                                                                                                    | E                                                              | E                                             | E                                         | F                                 | 12        | F  |
| Pater Peter                                                                                                    | E.                                                             | F                                             | E.                                        | E                                 | F         | E  |
| pc 5                                                                                                    | E                                                              | E                                             | E                                         | F.                                | F         | E  |
| pc 6                                                                                                    | F.                                                             | E                                             | E                                         | E                                 | 17        | E  |
| pc 7                                                                                                    | E                                                              | E                                             | E                                         | E                                 | 12        | E  |
| mariana pavlakova                                                                                                    | F                                                              | E                                             | F                                         | E                                 | F         | E  |
|                                                                                                    | -                                                              | -                                             | -                                         | -                                 | -         | -  |

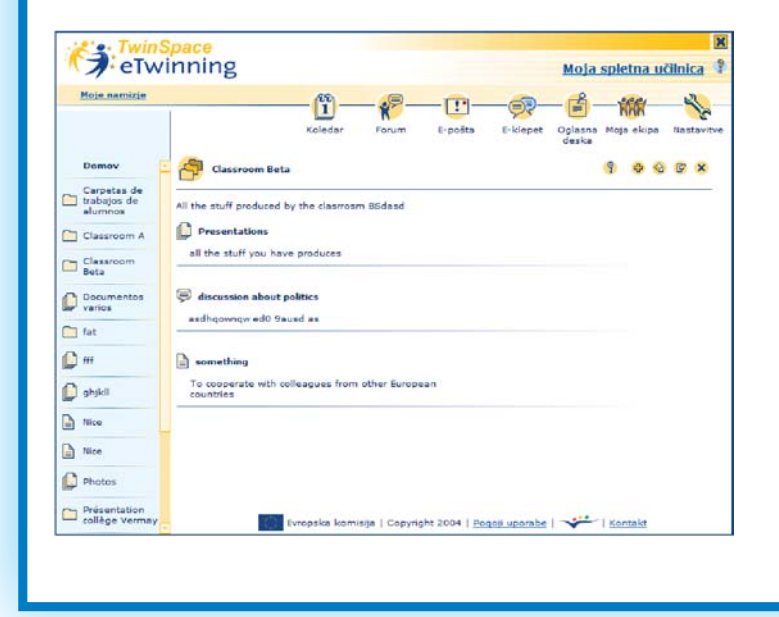

V vsaki mapi, ki jo ustvarite, imate lahko različne izdelke: datoteke, forum, klepetalnico in še kaj bi se našlo.

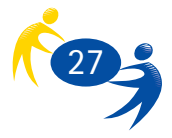

### 9. Zaključek

eTwinning je čudovita priložnost za rast in razvoj. Za širjenje obzorij in pridobivanje novih znanj. Je priložnost za življenje in delo v Evropi in z Evropo. Preprostost in prijaznost orodij, ki so na voljo, omogoča njihovo uporabo tudi ljudem, ki niso najbolj vešči uporabe računalnika. eTwinning je sproščen vhod v rastočo skupnost šol, ki si želijo medsebojnega sodelovanja in pomoči pri spopadanju z izzivi sodobnega časa. Pridružite se. Čim prej.

Naj vas ne bo strah. Niste sami – z vami je vaša nacionalna svetovalna služba, ki jo lahko kadarkoli poprosite za pomoč in nasvet. Na naslovu

http://www.cmepius.si/forum sta vam na voljo foruma na katerih lahko razpravljate o svojih težavah pri vodenju projektov. Eden je posvečen eTwinningu in drugi vodenju projektov na sploh.

Vabljeni!

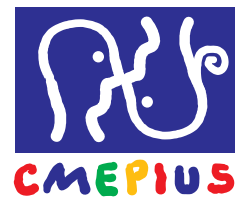

eTwinning nacionalna svetovalna služba Ob železnici 16 1000 Ljubljana T: 01/586-42-39 F: 01/586-42-31 E: elearning@cmepius.si W: http://www.cmepius.si/elearning/etwinning

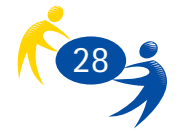

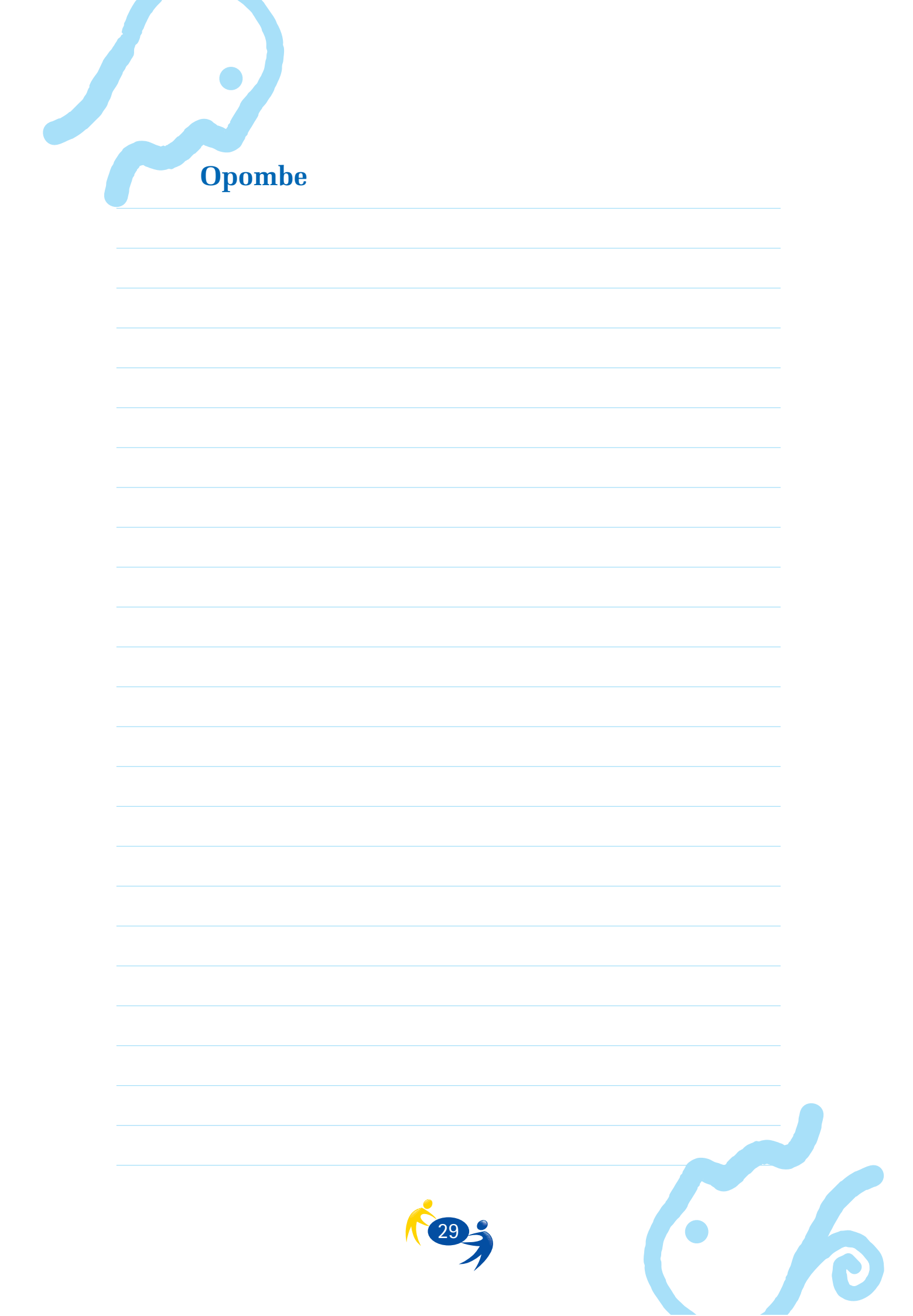

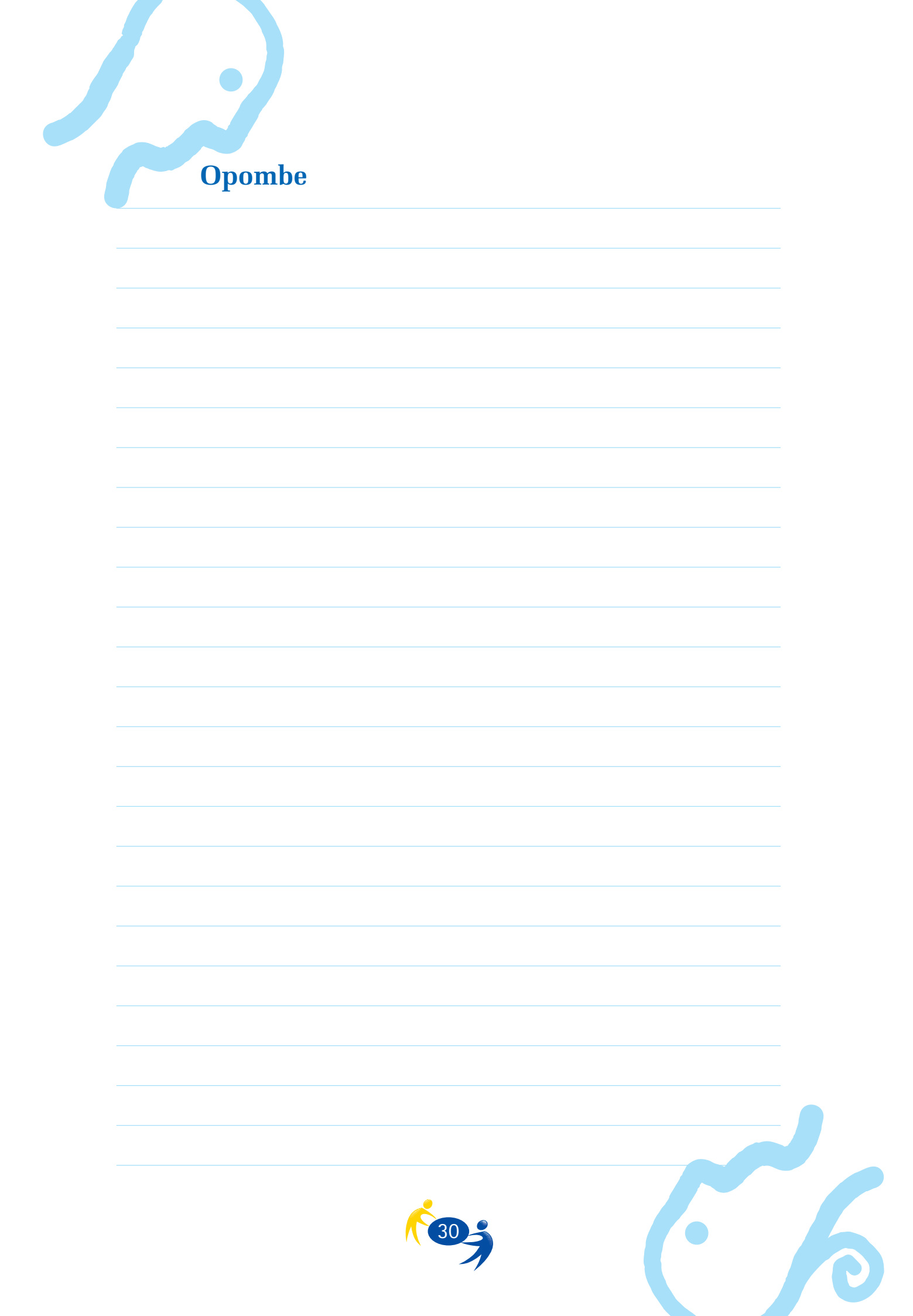

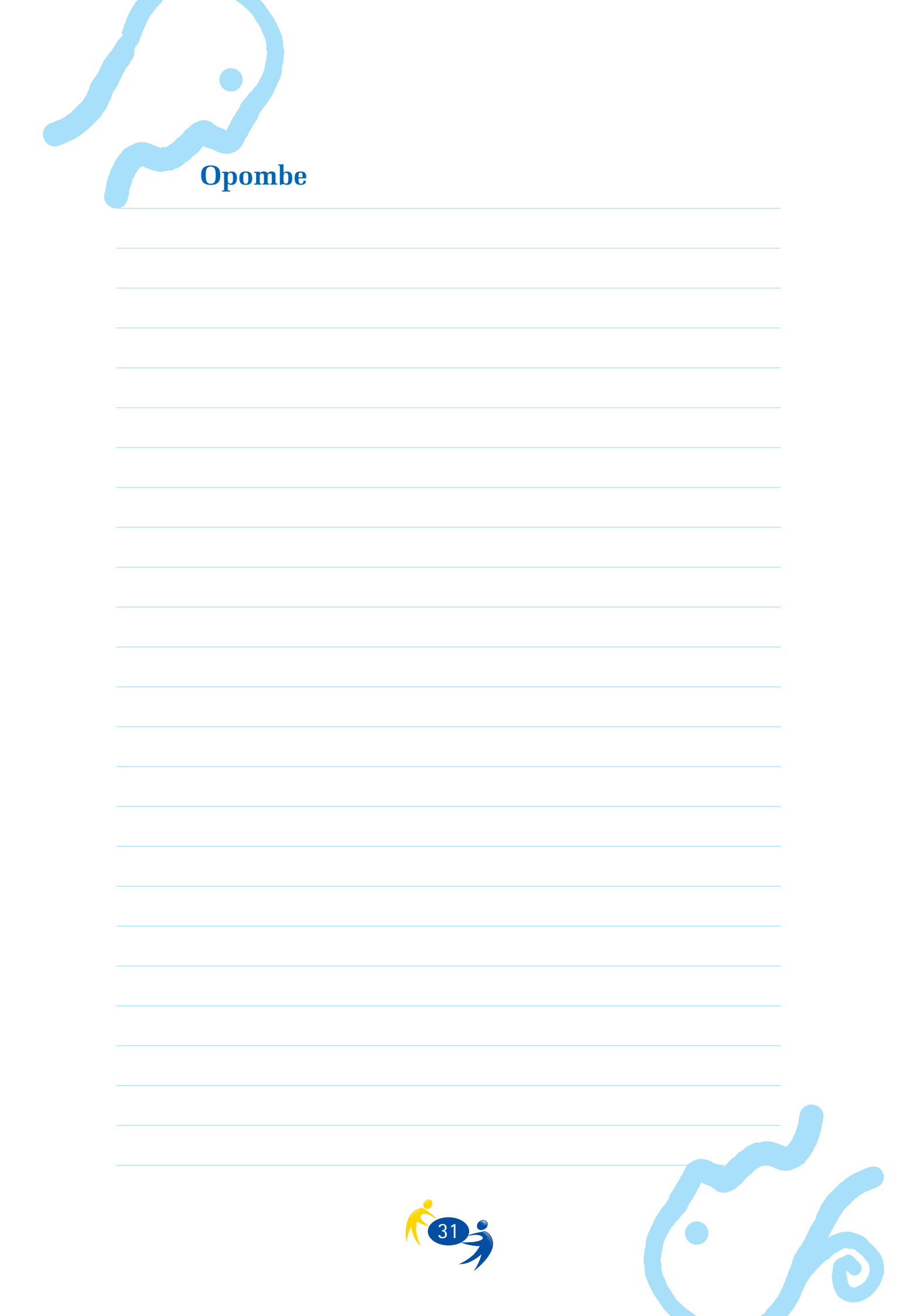

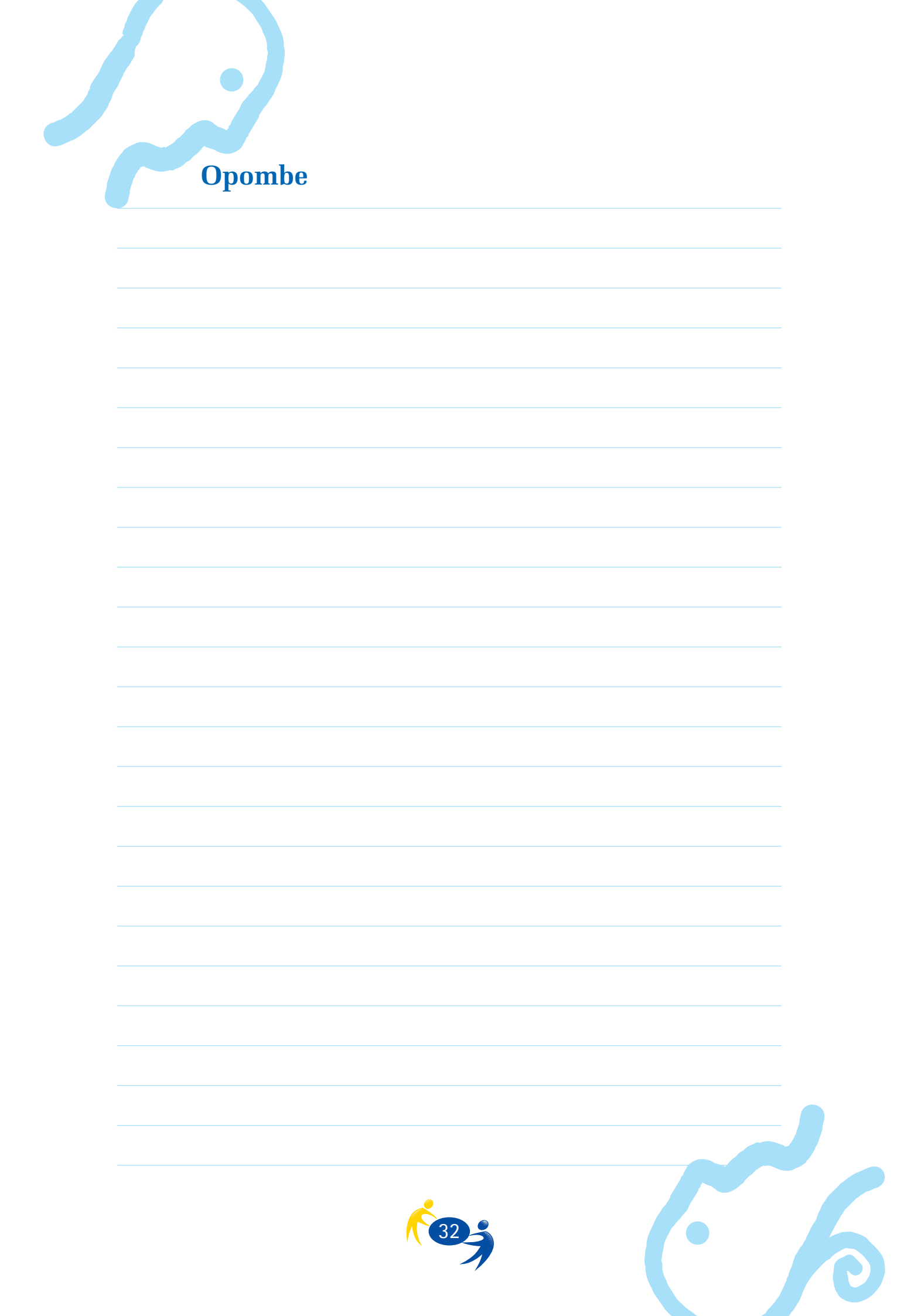

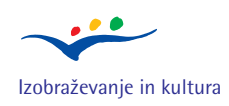

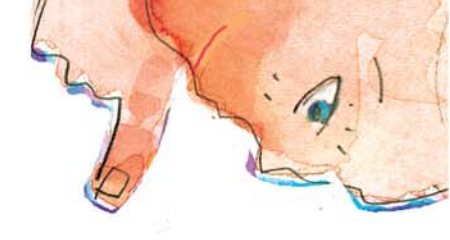

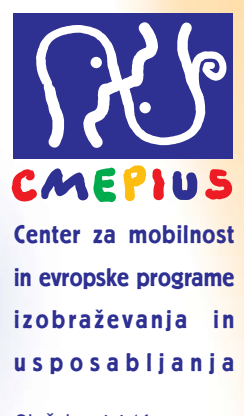

Ob železnici 16 1000 Ljubljana, Slovenija Tel.: (01) 586 42 51 Fax: (01) 586 42 31 E-pošta: info@cmepius.si leonardo@cmepius.si socrates@cmepius.si www.cmepius.si

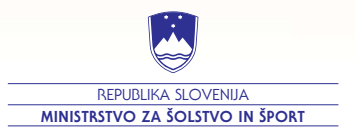